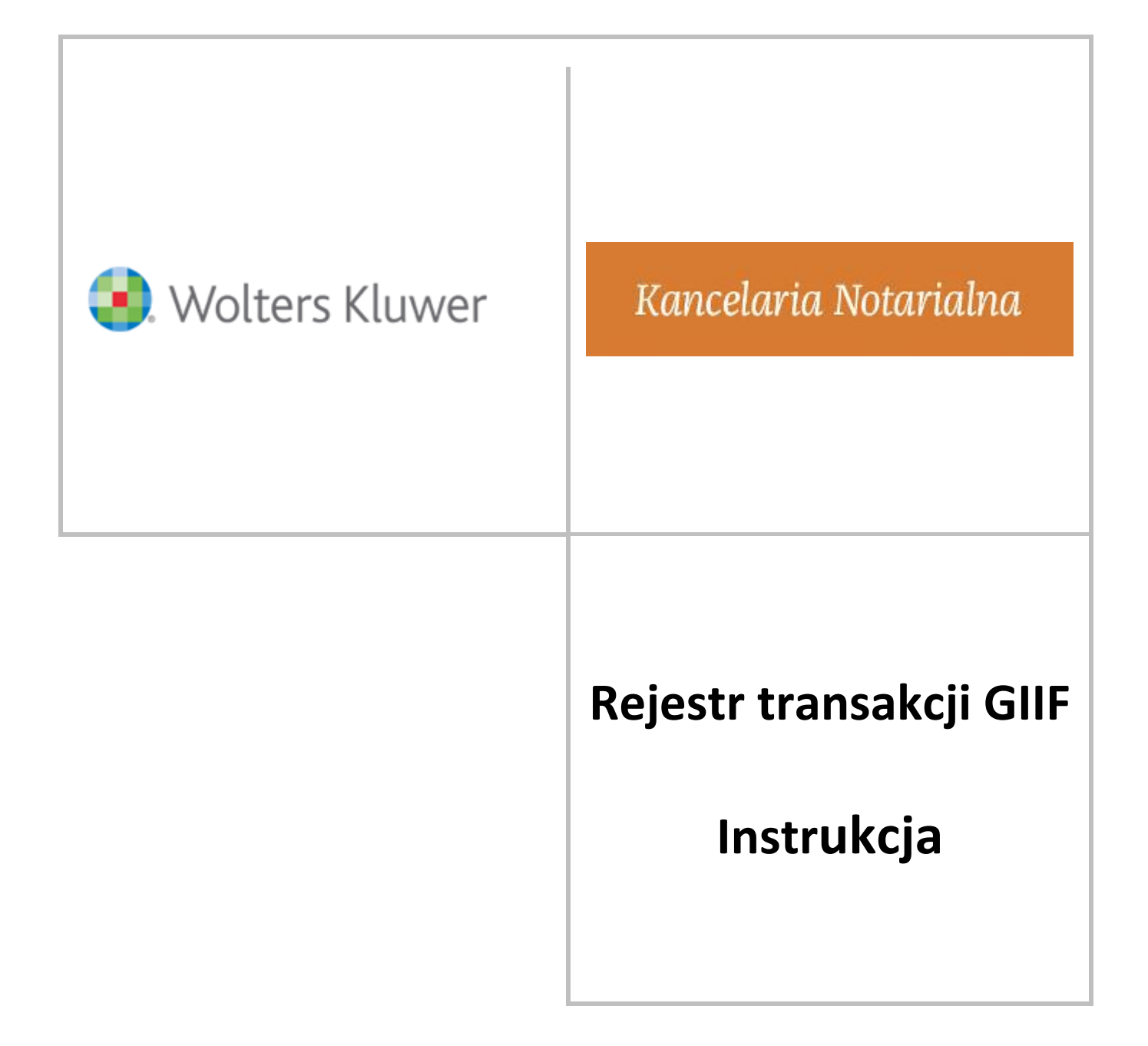

# Spis treści

| 1.  | Wprowadzenie                                                                            | 3  |
|-----|-----------------------------------------------------------------------------------------|----|
| 2.  | Nowy moduł GIIF                                                                         | 4  |
| 3.  | Strony czynności – oznaczanie pod kątem transakcji GIIF (przykłady)                     | 7  |
| 4.  | Nowy element strony - Dane działalności gospodarczej                                    | 11 |
| 5.  | Zakładka Opłaty w czynności > Sekcja GIIF                                               | 12 |
| 6.  | Tworzenie transakcji                                                                    | 14 |
| 7.  | Transakcja GIIF                                                                         | 18 |
| 8.  | Wysyłka transakcji do GIIF                                                              | 20 |
| 9.  | Instrukcja wysyłki GIIF w szybkich krokach                                              | 23 |
| 10. | Korekta transakcji                                                                      | 26 |
| 11. | Wysyłka pliku transakcji w przypadku braku dostępności systemu teleinformatycznego GIIF | 27 |
| 12. | Pomoc techniczna Wolters Kluwer                                                         | 28 |

# 1. Wprowadzenie

W związku z zakończeniem okresu przejściowego (13 lipca 2019r.) dotyczącego procesu dostarczania do Generalnego Inspektora Informacji Finansowej o tzw. "transakcjach ponad progowych" wynikających z przepisów ustawy z dnia 1 marca 2018 r. o przeciwdziałaniu praniu pieniędzy oraz finansowaniu terroryzmu (Dz. U. z 2018 r., poz. 723 i 1075), został przebudowany sposób raportowania tychże transakcji w programie Kancelaria Notarialna.

Od dnia 13 lipa 2019 roku każda czynność notarialna podlegająca GIIF musi być zaraportowana w terminie 7 dni od "zdarzenia".

Od wersji 7.4.0 programu Kancelaria Notarialna, przygotowanie, wysyłka oraz weryfikacja statusu zaraportowanych czynności do Generalnego Inspektora Informacji Finansowej odbywa się z poziomu nowego modułu GIIF, znajdującego się w Repertorium. Sposób pracy został maksymalnie uproszczony i wykorzystuje on nowy system teleinformatyczny Ministerstwa Finansów działający 24h.

Funkcjonujący do tej pory mechanizm "Starego" GIIF, po aktualizacji programu do wersji 7.4.0 pozwala na zaimportowanie czynności z Repertorium jedynie takich, których data zatwierdzenia nie przekracza dnia 30.06.2019. Po tej dacie możliwe będzie wejście do "Starego" GIIF'u tyko w celu przejrzenia transakcji archiwalnych.

# 2. Nowy moduł GIIF

Pierwsza zmiana związaną z wprowadzeniem nowego modułu GIIF widoczna jest w głównym menu programu w postaci dwóch przycisków GIIF:

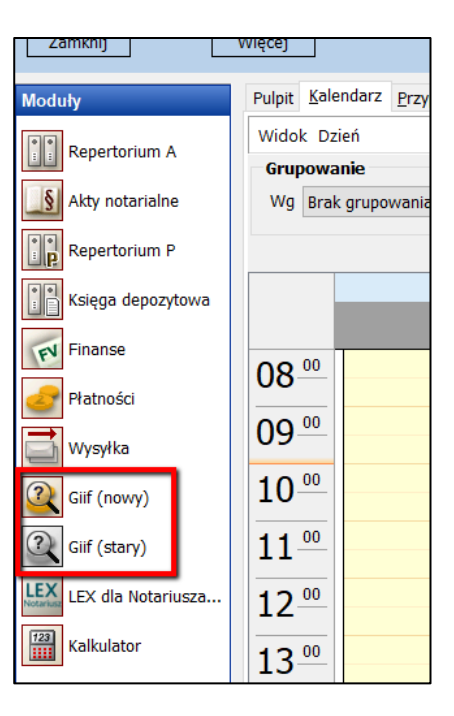

Przycisk GIIF (stary) uruchamia dotychczasową wersję GIIF. Jednak ta wersja pozwala użytkownikowi jedynie na zaimportowanie czynności zatwierdzonych do 30.06.2019.

Przycisk GIIF (nowy) przenosi użytkownika do nowego modułu GIIF znajdującego się od teraz w module *Repertorium.* 

| Repertorium                       |                                    |                                                                                       | <b>↔</b> – □ × |
|-----------------------------------|------------------------------------|---------------------------------------------------------------------------------------|----------------|
| Dane Wydruki                      |                                    |                                                                                       |                |
| 🕂 Twórz transakcje                | ? Sprawdź poprawność               | Kurs EUR: 4.4321 (17-06)                                                              |                |
| 📑 Wyślij zaznaczone               | 👱 Pobierz UPO 🛛 🔍 Podgląd pliku XM |                                                                                       |                |
| 👌 Usuń                            | 🔍 Podgląd UPO 🔻                    | 🍓 Kursy walut                                                                         |                |
|                                   | GIIF                               |                                                                                       | ~              |
| GIIF                              | Transkacje GIIF - Niewysł          | ine                                                                                   |                |
| Q Niewysłane                      | 🛛 🗹 🕶 📄 Notariusz Kamil Adamsl     | i 🗸 Od 2019-06-17 🗸 Do 2019-06-17 🗸 🔁 🗇 Daty 🕶                                        | ?              |
| 🔉 Wysłane                         | Numer REP Nr czynności             | Data Kwota Waluta Tytuł Podmioty                                                      |                |
|                                   |                                    |                                                                                       |                |
| GIIF<br>Q Niewysłane<br>Q Wysłane | GIIF Transkacje GIIF - Niewysł     | ine<br>i Od 2019-06-17 V Do 2019-06-17 V S Daty V<br>Data Kwota Waluta Tytuł Podmioty |                |

Do nowego modułu GIIF od teraz użytkownik może przejść będąc w module *Repertorium*, wybierając przycisk GIIF w menu bocznym.

| Rejestry          |
|-------------------|
| 🛅 W przygotowaniu |
| 📩 Do wysyłki      |
| 🔚 Filtry          |
| 🕘 Wnioski KW      |
| Q GⅢF             |
| Wszystkie dane    |

Po przejściu do nowego modułu GIIF okno jest domyślnie ustawiane w części *Transakcje GIIF – Niewysłane*. Widok ten ma wyłączone ograniczenia czasowe filtrowania i zawsze będzie pokazywał na liście wszystkie transakcje zaimportowane i niewysłane.

W module GIIF w zależności od aktualnie wybranej sekcji (Niewysłane/Wysłane) zmienia się widok i dostępne opcje.

Zakłada Dane w sekcji Transakcje GIIF - Niewysłane:

| 🚺 Repe          | torium                      |                      |                             |                     |        |                                               | ↔              |            |
|-----------------|-----------------------------|----------------------|-----------------------------|---------------------|--------|-----------------------------------------------|----------------|------------|
| Dane            | Wydruki                     |                      |                             |                     |        |                                               |                |            |
|                 | 2                           |                      | Kurs EUR: 4,2673 (20-06)    |                     |        |                                               |                |            |
| Twór<br>transal | z Sprawdź<br>cje poprawność | Wyślij<br>zaznaczone | 🗞 Kursy walut               |                     |        |                                               |                |            |
|                 |                             | GIIF                 |                             |                     |        |                                               |                | ^          |
| GIIF            |                             | Transka              | acje GIIF - Niewysłane      |                     |        |                                               |                |            |
| 🙉 Niev          | vysłane                     |                      | Notariusz Karol Wardeński   | V Od                | V Do V | 🕃 🕎 Daty 🔻                                    |                | ?          |
| 🔍 Wys           | łane                        | N                    | lumer REP Nr czynności Data | Kwota Waluta        | Tytuł  | Podmioty                                      |                |            |
|                 |                             |                      | 208/2010 1 2010-0           | 5-18 350 000 00 PLN |        | RIC DEVELOPER" Spółka z ograniczona odnowiedz | ialnościa: Hol | ona Pawłow |

| Twórz transakcje   | otwiera okno tworzenia transakcji na podstawie zatwierdzonych czynności             |
|--------------------|-------------------------------------------------------------------------------------|
| Sprawdź poprawność | program weryfikuje dane podmiotów i upoważnionych, tytuł transakcji, sposób wydania |
|                    | dyspozycji, oznaczenie charakteru podmiotów                                         |
| Wyślij zaznaczone  | uruchamiany jest proces wysyłki zaznaczonych transakcji                             |
| Usuń               | usuwanie transakcji z listy                                                         |
| Kursy walut        | podgląd pobranych kursów + informacja o aktualnym kursie Euro                       |

Informacje w oknie z listą transakcji niewysłanych.

| Transkacje GIIF - Niewysłane                                                                   |                                                 |
|------------------------------------------------------------------------------------------------|-------------------------------------------------|
| 🗹 🕶 🔚 Notariusz Karol Wardeński 🔽 Od 2019-06-20 🔽 Do 2019-06-20 🔽 😥 🔽 Daty 🕶                   | ?                                               |
| Numer REP Nr czynności Data Kwota Waluta Tytuł Podmioty                                        |                                                 |
| Q8 208/2019 1 2019-06-18 350 000,00 PLN "BIG DEVELOPER" Spółka z                               | z ograniczoną odpowiedzialnością; Helena Pawłow |
| 🗌 🗸 209/2019 1 2019-06-19 275 000,00 PLN A01: sprzedaż nieruchomości Magdalena Kwiatek jako sp | sprzedający nieruchomość; Bogdan Pawłowski jakc |

| -            | oznaczanie box'ów transakcji na liście: Zaznacz wszystkie, Odznacz wszystkie, Odwróć |
|--------------|--------------------------------------------------------------------------------------|
|              | zaznaczenie                                                                          |
|              | otwarcie zaznaczonej transakcji na liście                                            |
| Notariusz    | wybór notariusza dla którego są widoczne, będą importowane lub wysyłane transakcje   |
| 🗆 lub 🗹      | odznaczona lub zaznaczona transakcja                                                 |
|              | transakcja z niekompletnymi danymi – konieczna weryfikacja                           |
| ~            | transakcja poprawnie zweryfikowana – gotowa do wysłania                              |
| Numer REP    | nr czynności w Repertorium                                                           |
| Nr czynności | nr transakcji dla danej czynności                                                    |
| Data         | data zatwierdzenia czynności w Repertorium                                           |
| Kwota        | wartość przedmiotu czynności                                                         |
| Waluta       | rodzaj waluty dla transakcji                                                         |
| Tytuł        | tytuł transakcji                                                                     |
| Podmioty     | lista podmiotów i upoważnionych w transakcji                                         |

Zakłada Dane w sekcji Transakcje GIIF - Wysłane:

| Rep          | ertorium   |          |                   |                                                  |                  |              |                    |      |        |       |      |          | ↔ | D | $\times$ |
|--------------|------------|----------|-------------------|--------------------------------------------------|------------------|--------------|--------------------|------|--------|-------|------|----------|---|---|----------|
| Dan          | e Wydru    | ki       |                   |                                                  |                  |              |                    |      |        |       |      |          |   |   |          |
| Sprav        | wdź Pobier | z Wyślij | Q Po<br>Q Po<br>W | odgląd UPO 👻<br>odgląd pliku XML<br>Iycofaj plik | Kurs EUR: 4,2673 | (20-06)      | Grupuj wg plików   |      |        |       |      |          |   |   |          |
|              |            |          |                   | GIIF                                             |                  |              |                    |      |        |       |      |          |   |   | ~        |
| GIIF         |            |          | Tra               | nskacje GIIF                                     | - Wysłane        |              |                    |      |        |       |      |          |   |   |          |
| 🙉 Niewysłane |            |          |                   | Notariusz Karol                                  | l Wardeński      | ~ D          | ata wysłania pliku | ı od |        | ~ do  | × 83 | 🔽 Daty 🔻 |   |   | ?        |
| 🧟 W          | ysłane     |          |                   | Status                                           | Numer REP        | Nr czynności | Data Kv            | vota | Waluta | Tytuł |      | Podmioty |   |   |          |
|              |            |          | E Pli             | ik z dnia • 2010-04                              | 6-18 14-47-04    |              |                    |      |        |       |      |          |   |   |          |

| Sprawdź status    | weryfikacja statusu przesłanego pliku z transakcjami                                            |
|-------------------|-------------------------------------------------------------------------------------------------|
| Pobierz UPO       | pobranie dokumentu UPO, opcja dostępna dla transakcji wysłanych do GIIF ze statusem <i>Plik</i> |
|                   | poprawny                                                                                        |
| Wyślij ponownie   | opcja dostępna jedynie dla transakcji ze statusem Plik niepoprawny, możliwe jest                |
|                   | poprawienie takiej transakcji w sekcji wysłanych i ponowna wysyłka                              |
| Podgląd UPO       | pogląd UPO w formacie standardowego urzędowego dokumentu potwierdzenia odbioru lub              |
|                   | w formacie xml                                                                                  |
| Podgląd pliku XML | podgląd przesłanych transakcji w formacie xml                                                   |
| Wycofaj plik      | opcja dostępna tylko dla plików, których status po weryfikacji w GIIF jest Plik niepoprawny     |
| Grupuj wg plików  | grupuje lub rozgrupowuje transakcje wg plików, w których zostały przesłane do GIIF              |

Widok z włączonym grupowaniem i filtrowaniem według daty wysłania plików do systemu GIIF Ministerstwa Finansów.

|   | Repertori | ium     |                       |                                 |                                 |                       |                   |                    |                       | ↔                        | D        | $\times$ |
|---|-----------|---------|-----------------------|---------------------------------|---------------------------------|-----------------------|-------------------|--------------------|-----------------------|--------------------------|----------|----------|
|   | Dane      | Wydruki |                       |                                 |                                 |                       |                   |                    |                       |                          |          |          |
|   | ?         |         |                       | 🔍 Podgląd UPO 👻                 | Kurs EUR: 4,2538 (24-06)        | 🗍 Grupuj wg plików    |                   |                    |                       |                          |          |          |
| 5 | status    | UPO     | ponownie              | 👌 Wycofaj plik                  | 🍓 Kursy walut                   |                       |                   |                    |                       |                          |          |          |
|   |           |         |                       | GIIE                            |                                 |                       |                   |                    |                       |                          | · · · ·  | ^        |
| G | IIF       |         |                       | Transkacje GIIF                 | - Wysłane                       |                       |                   |                    |                       |                          |          |          |
| 2 | Niewys    | łane    |                       | 🛅 🛛 Notariusz Kami              | il Wardowski 🗸 🗸 🗸              | Data wysłania pliku o | d 2019-06-01 🗸 do | 2019-06-25 🛛 🖂 🔂 📅 | Daty 🔻                |                          |          | ?        |
| 2 | Wysłan    | ne      |                       | Status                          |                                 | Numer REP             | Nr czynności Data | Kwota              | Waluta Tytuł          | Podmioty                 |          |          |
|   |           |         |                       | Plik z dnia : 2019-00           | 6-18 14:47:04                   |                       |                   |                    |                       |                          |          |          |
|   |           |         |                       | Plik poprawny (v                | walidacja przebiegła poprawnie) | ) 200/2019            | 1 2019-06-18      | 350 000,00 1       | PLN A01: spra         | zedaż n Stefan Andrzej k | onieczny | jako sį  |
|   |           |         | Plik poprawny (v      | walidacja przebiegła poprawnie) | ) 201/2019                      | 1 2019-06-18          | 350 000,00 1      | PLN A03: dan       | owizna Magdalena Kwia | ek jako o                | bdarov   |          |
|   |           |         | Plik z dnia : 2019-00 | 6-19 12:59:37                   |                                 |                       |                   |                    |                       |                          |          |          |
|   |           |         |                       |                                 |                                 |                       | L 2010-06-10      | 250 000 003        |                       |                          | onioczny | iako er  |
|   |           |         |                       |                                 |                                 |                       |                   |                    |                       |                          |          |          |

| Data wysłania pliku | filtrowanie według daty wysłanego pliku do GIIF, w którym może być jedna lub wiele |
|---------------------|------------------------------------------------------------------------------------|
|                     | transakcji                                                                         |

Widok z wyłączonym grupowaniem, filtrowanie działa według daty zatwierdzenia czynności podanej w kolumnie *Data.* W widoku kolumn pojawia się dodatkowa kolumna *Data wysłania* – data wysłania transakcji do GIIF.

| 🕴 Rep         | ertoriu   | m              |                       |                                 |                |              |                             |            |                                                                 |                       |                              |                               | ⇔         | Ð        | $\times$ |
|---------------|-----------|----------------|-----------------------|---------------------------------|----------------|--------------|-----------------------------|------------|-----------------------------------------------------------------|-----------------------|------------------------------|-------------------------------|-----------|----------|----------|
| Dan           | e '       | Wydruki        |                       |                                 |                |              |                             |            |                                                                 |                       |                              |                               |           |          |          |
|               |           | ₹              |                       | Podgląd UPO - Podgląd pliku XMI | Kurs EUR: 4,25 | 38 (24-06)   | Grupui w                    | a nlików   |                                                                 |                       |                              |                               |           |          |          |
| Sprav<br>stat | vdź<br>us | Pobierz<br>UPO | Wyślij<br>ponownie    | 🗟 Wycofaj plik                  | 🍓 Kursy walut  |              |                             | 5 F        |                                                                 |                       |                              |                               |           |          |          |
|               |           |                |                       | GIIF                            |                |              |                             |            |                                                                 |                       |                              |                               |           |          | ^        |
| GIIF          |           |                |                       | Transkacje GIIF                 | - Wysłane      |              |                             |            |                                                                 |                       |                              |                               |           |          |          |
| 🙉 Ni          | ewysła    | ane            |                       | 눧 🛛 Notariusz Kamil             | Wardowski      | $\sim$       | Data czynno                 | ści od 201 | 9-06-18                                                         | ✓ do 2019-06-18       | ∽ 🥩 🔽 Daty 🔻                 |                               |           |          | ?        |
| 🧟 W           | ysłane    | •              |                       | Status                          | Numer REP      | Nr czynności | Data 🤘                      | Kwota      | Waluta                                                          | Tytuł                 | Podmioty                     |                               | Data wy   | słania   |          |
|               |           |                |                       | 🖉 Plik poprawny (wal            | da 200/2019    | :            | L 2019-06-18                | 350 000    | ,00 PLN                                                         | A01: sprzedaż nieru   | chor Stefan Andrzej Kor      | nieczny jako sprzedający nier | c 2019-06 | -18 14:4 | 7:04     |
|               |           |                |                       | 📀 Plik poprawny (wal            | da 201/2019    | :            | 1 2019-06-18 350 000,00 PLN |            | A03: darowizna nierucht Magdalena Kwiatek jako obdarowany nieru |                       | ; jako obdarowany nieruchom  | o 2019-06                     | -18 14:4  | 7:04     |          |
|               |           |                | 🖄 Plik zarejestrowany | 202/2019                        | :              | 2019-06-18   | 350 000                     | ,00 PLN    | A01: sprzedaż nieru                                             | chor Magdalena Kwiate | c jako sprzedający nieruchom | 2019-06                       | -20 23:4  | /0:50    |          |
|               |           |                |                       |                                 |                |              |                             |            |                                                                 | • • •                 |                              |                               |           |          |          |
|               |           |                |                       |                                 |                |              |                             |            |                                                                 |                       |                              |                               |           |          |          |

# 3. Strony czynności – oznaczanie pod kątem transakcji GIIF (przykłady)

Z dotychczasowego układu oznaczania stron pod kątem ich umieszczania w transakcji GIIF zostały usunięte box'y, którymi określano podmioty: wydający dyspozycję, w imieniu oraz beneficjent. Po przeprowadzeniu aktualizacji 7.4.0 dostępne one będą w czynnościach zatwierdzonych do 30.06.2019. Po tej dacie w czynności widoczna będzie nowa kolumna *Podmiot/Upoważniony (GIIF)*.

| Akt notarialny           |                                                                                          | ↔                                                          | $-$ 0 $\times$    |
|--------------------------|------------------------------------------------------------------------------------------|------------------------------------------------------------|-------------------|
| 📑 Nowy 👻 💾 Zapisz        | z 🔎 Za <u>t</u> wierdź 迴 Wyślij do MS (TEST)- 🖟 Edycja 🗰 🗛 Anuluj 👘 🔲 Wstecz 🔻 🕨 Dalej 🤊 | - 2                                                        | 😢 <u>W</u> yjście |
| Informacje               |                                                                                          | Strony                                                     |                   |
| Dane podstawo            | Słownik stron « 🐂 brane cheny ezymetici                                                  |                                                            |                   |
| Strony                   | Szukaj 🛛 🔒 🖂 Aktywne 🔿 🚚 📴 🐻 📃 🝸 NB 🛛 Wi                                                 | dok Tabela 🛛 🖌 🍲 🧇                                         |                   |
| Opłaty                   | Nazwa NIP F^ Nazwa (Nazwisko i imię)                                                     | Podmiot/Upoważniony (GIIF) Kod poc Miejscowość Adres Nr do | Nr Io Kod kraju   |
| Wypisy/odpisy            | ▶ "BIG DEVELOPER" Spółka z ogranic 851-27-04-599 1. Kwiatek Magdalena                    | 00-347 Gdańsk ul. 26 Kwietnia 21                           | 1) PL             |
| 🔍 Wnioski KW             | Dolnośląski Urząd Skarbowy we Wi 2. WALERIAŃSKI Dariusz                                  | 87-098 Konin ul. Bema 2                                    | 7) PL             |
|                          | Drugi Mazowiecki Urząd Skarbowy                                                          |                                                            |                   |
| Uodat <u>k</u> owe pliki | Drugi Śląski Urząd Skarbowy w Bie                                                        |                                                            |                   |
| 😡 Powiązania             | Drugi Urząd Skarbowy Kraków                                                              |                                                            |                   |
|                          | Drugi Urząd Skarbowy Łódź-Bałuty                                                         |                                                            |                   |
|                          | Drugi Urząd Skarbowo Łódź-Górna                                                          |                                                            |                   |

Możliwość oznaczenia stron pod kątem GIIF jest dostępna już na etapie wprowadzania stron czynności, lecz nie jest to konieczne. Można to wykonać w zakładce *Opłaty* > sekcja GIIF > *Podmioty* (patrz pkt 4) lub w samej karcie transakcji (patrz pkt 6).

Brak oznaczenia przy stronach *Podmiotu* lub *Upoważnionego* w kontekście transakcji GIIF, przeniesie strony do podmiotów transakcji bez zmian. Jednak w przypadkach bardziej złożonych, gdzie wykorzystuje się opcje podpinana stron, dla oznaczonych stron program odpowiednio przygotuje podmioty i upoważnionych w transakcji dla GIIF.

Możliwe są następujące oznaczenia dla stron:

- Podmiot
- Upoważniony
- Podmiot i upoważniony

Właściwe odwzorowanie stron czynności w transakcji GIIF zadziała dla stron powiązanych: podrzędnych i nadrzędnych. Strona podrzędna w domyśle przyjmuje właściwy charakter wynikający z oznaczenia strony głównej. Jeżeli storna nadrzędna zostanie oznaczona jako *Podmiot*, strona pod nią podpięta otrzymuje charakter *Upoważniony* i odwrotnie. Wyjątek stanowi tu możliwość oznaczenia strony jako Podmiot i Upoważniony, co oznacza, że taka strona będzie wprowadzona do karty transakcji jako Podmiot, oraz jako Upoważniony dla strony z którą jest powiązana.

Należy pamiętać, że mimo możliwości dowolnego oznaczenia charakteru podmiotów w stronach, to w nowym GIIF'ie, w karcie transakcji upoważnionym nie może być osoba prawna. Program wspiera w tej kwestii użytkownika, nie pozwalając dodać jako upoważnionych podmiotów o osobowości prawnej.

| Ostrzeżen | e                                                            | × |
|-----------|--------------------------------------------------------------|---|
| <u> </u>  | Osobą upoważnioną nie może być podmiot o osobowości prawnej. |   |
|           | ОК                                                           |   |

Przykłady oznaczeń dla stron czynności i ich odzwierciedlenie w widoku podmiotów w sekcji GIIF zakładki Opłaty.

Przykład 1: Podpięcie pełnomocników pod spółki i oznaczenie spółek jako Podmioty.

| Akt notarialny           |                                                  |                 |                             |                            |                    |                 | +     | D     | ×     |
|--------------------------|--------------------------------------------------|-----------------|-----------------------------|----------------------------|--------------------|-----------------|-------|-------|-------|
| 🕒 Nowy 🔻 💾 Zapisz        | z 🎜 Za <u>t</u> wierdź 迴 Wyślij do MS 🕠 <u>E</u> | dycja 🗰 Anuluj  | 🛚 Wstecz 🔻 🕨 Dalej 👻        | ?                          |                    |                 |       | 🕲 Wyj | jście |
| Informacje               |                                                  |                 | S                           | trony                      |                    |                 |       |       |       |
| Dane podstawo            | Słownik stron                                    | *               | Wybrane strony czynności    |                            |                    |                 |       |       |       |
| 3 Strony                 | Szukaj kwiat 📑 📄 🗄                               | 🗹 Aktywne 🛛 🔶 🚛 | 🗁 🗟 🗏  🗴 NB 🛛 Wid           | ok Tabela 🔍 🗛 🕹 🥩          |                    |                 |       |       |       |
| Opłaty                   | Nazwa                                            | NIP F^          | Nazwa (Nazwisko i imię)     | Podmiot/Upoważniony (GIIF) | od poc Miejscowość | Adres           | Nr do | Nr lo | Kod   |
| Wypisy/odpisy            | Kwiatek Magdalena                                | 952-142-63-21 2 | □ 1. ABC Sp. z o.o.         | Podmiot                    | 6-300 Grudziądz    | Nowa            | 13    |       | PL    |
| Wpioski KW               | KWIATKOWSKI Bernard                              | 851-216-37-78 7 | 1. WALERIAŃSKA Anna         |                            | 7-098 Konin        | ul. Bema        | 2     | 79    | PL    |
|                          | Sąd Rejonowy w Myszkowie                         |                 | = 2. "BIG DEVELOPER" Spółka | Podmiot                    | 1-431 Kraków       | ul. Ogińskiego  | 15    |       | PL    |
| Uodat <u>k</u> owe pliki | Starostwo Powiatowe w Opocznie                   |                 | 1. Kwiatek Magdalena        |                            | 0-347 Gdańsk       | ul. 26 Kwietnia | 21    | 10    | PL    |
| 🖓 Powiazania             | Urzad Cminy Jażów                                |                 |                             |                            |                    |                 |       |       |       |

Pełnomocnicy w podmiotach transakcji znajdą się już jako osoby upoważnienie dla spółek.

| ransakcje GIIF                                |                                                      |                                 |          |        |           |                 | ÷  | _ | ٥ | × |
|-----------------------------------------------|------------------------------------------------------|---------------------------------|----------|--------|-----------|-----------------|----|---|---|---|
| Tytuł                                         |                                                      |                                 |          |        |           |                 |    |   |   | ~ |
| Sposób wydania dyspozycji                     |                                                      |                                 |          |        |           |                 |    |   |   | ~ |
| Podmioty uczestniczące                        | w transakcji                                         |                                 |          |        |           |                 |    |   |   |   |
| 🔯 Pobierz ze stron                            | 🙎 Dodaj podmiot                                      | 🧟 Dodaj osobę upoważnioną       | 눰 Otwórz | o Usuń | 🗇 Zamiana |                 |    |   |   |   |
| Podmiot                                       |                                                      |                                 |          |        |           | Charakter       |    |   |   | 1 |
| ABC Sp. z o.o.                                |                                                      |                                 |          |        |           |                 |    |   |   |   |
| 76-300 Grudziądz Nowa<br>Anna WALERIAŃSKA     | a 13, NIP: 8265650324                                |                                 |          |        |           | Osoba upoważnio | na |   |   |   |
| 87-098 Konin ul. Ben<br>"BIG DEVELOPER" Spółk | na 2/79, PESEL: 71030103<br>a z ograniczoną odpowiec | 3942<br>Izialnością             |          |        |           |                 |    |   |   |   |
| 71-431 Kraków ul. Ogiŕ                        | skiego 15, NIP: 85127045                             | 99                              |          |        |           |                 |    |   |   |   |
| Magdalena Kwiatek                             |                                                      |                                 |          |        |           | Osoba upoważnio | na |   |   |   |
| 00-347 Gdańsk ul. 20                          | 5 Kwietnia 21/10, PESEL: 3                           | 26070724242, dane DG: 952142632 | 1        |        |           |                 |    |   |   |   |

# Przykład 2: Oznaczenie pełnomocników jako upoważnionych dla spółek.

| 🚺 Akt notarialny                  |                                  |                           |                          |                            |                     |                 | +     | D       | $\times$ |
|-----------------------------------|----------------------------------|---------------------------|--------------------------|----------------------------|---------------------|-----------------|-------|---------|----------|
| 📑 <u>N</u> owy 👻 💾 <u>Z</u> apisz | z 🎜 Zaṯwierdź 💿 Wyślij do MS 🕠 🛛 | Edycja 🗱 <u>A</u> nuluj 🔹 | 🛚 Wstecz 🔻 🕨 Dalej 👻     | ?                          |                     |                 |       | 🕴 🛛     | yjście   |
| Informacje                        |                                  |                           | S                        | trony                      |                     |                 |       |         |          |
| Dane podstawo                     | Słownik stron                    | «                         | Wybrane strony czynności |                            |                     |                 |       |         |          |
| 3 Strony                          | Szukaj kwiat 📑 📄                 | 🗹 Aktywne 🛛 🔶 🚐           | 🗁 👌 📃  🗴 NB 🛛 Wid        | okTabela 🗸 🖕 🗳 💋           |                     |                 |       |         |          |
| Opłaty                            | Nazwa                            | NIP F^                    | Nazwa (Nazwisko i imię)  | Podmiot/Upoważniony (GIIF) | lod poc Miejscowość | Adres           | Nr do | . Nr lo | Kod      |
| Wypisy/odpisy                     | Kwiatek Magdalena                | 952-142-63-21 2           | 1. WALERIAŃSKA Anna      | Upoważniony                | 7-098 Konin         | ul. Bema        | 2     | 79      | PL       |
| Wpioski KW                        | KWIATKOWSKI Bernard              | 851-216-37-78 7           | 1. ABC Sp. z o.o.        |                            | 6-300 Grudziądz     | Nowa            | 13    |         | PL       |
|                                   | Sąd Rejonowy w Myszkowie         |                           | 🗉 2. Kwiatek Magdalena   | Upoważniony                | 0-347 Gdańsk        | ul. 26 Kwietnia | 21    | 10      | PL       |
| Uodat <u>k</u> owe pliki          | Starostwo Powiatowe w Opocznie   |                           | 1. "BIG DEVELOPER" Spół  |                            | 1-431 Kraków        | ul. Ogińskiego  | 15    |         | PL       |
| A Powiazania                      | Urzad Cminy Jożów                |                           |                          |                            |                     |                 |       |         |          |

Mimo odwrotnego układu w stronach, pełnomocnicy w podmiotach w transakcji zostają prawidłowo podpięci jako upoważnieni dla spółek.

| ransakcje GIIF                            |                                                       |                                 |          |          |           |                  | + | - | ٥ | ×      |
|-------------------------------------------|-------------------------------------------------------|---------------------------------|----------|----------|-----------|------------------|---|---|---|--------|
| Tytuł                                     |                                                       |                                 |          |          |           |                  |   |   |   | ~      |
| Sposób wydania dyspozycji                 |                                                       |                                 |          |          |           |                  |   |   |   | $\sim$ |
| Podmioty uczestniczące                    | w transakcji                                          |                                 |          |          |           |                  |   |   |   |        |
| 🔯 Pobierz ze stron                        | 🙎 Dodaj podmiot                                       | a Dodaj osobę upoważnioną 🙎     | 눰 Otwórz | 🍐 Usuń 💈 | 🖇 Zamiana |                  |   |   |   |        |
| Podmiot                                   |                                                       |                                 |          |          |           | Charakter        |   |   |   | ]      |
| ABC Sp. z o.o.                            |                                                       |                                 |          |          |           |                  |   |   |   |        |
| 76-300 Grudziądz Nowa<br>Anna WALERIAŃSKA | a 13, NIP: 8265650324                                 |                                 |          |          |           | Osoba upoważnion | a |   |   |        |
| BIG DEVELOPER" Spółk                      | na 2/79, PESEL: 71030103<br>(a z ograniczoną odpowieć | 1942<br>Izialnością             |          |          |           |                  |   |   |   |        |
| 71-431 Kraków ul. Ogir                    | ńskiego 15, NIP: 85127045                             | 99                              |          |          |           |                  |   |   |   |        |
| Magdalena Kwiatek                         |                                                       |                                 |          |          |           | Osoba upoważnion | a |   |   |        |
| 00-347 Gdańsk ul. 2                       | 6 Kwietnia 21/10, PESEL: 3                            | 26070724242, dane DG: 952142632 | 21       |          |           |                  |   |   |   |        |

Przykład 3: Oznaczenie jednej ze stron jednocześnie jako podmiotu i jako upoważnionego dla innej strony.

| Akt notarialny  | : 🎜 Zatٍwierdź 💿 Wyślij do MS 🍃 Edycja 🗱 Anuluj 🔶 | (Wstecz 🔹 ) Dalej 🔹 🛛 👔                            |                                            | ↔ —             |
|-----------------|---------------------------------------------------|----------------------------------------------------|--------------------------------------------|-----------------|
| Informacje      |                                                   | Strony                                             |                                            |                 |
| Dane podstawo   | Słownik stron «                                   | Wybrane strony czynności                           |                                            |                 |
| Strony          | Szukaj waler 🛛 📑 🖂 Aktywne 🔿 🚐                    | 🗁 🗟 📃 🝸 NB 🛛 Wid <mark>elt Tabala 🔤 🖉 🔅 🐡</mark>   | <u></u>                                    |                 |
| Opłaty          | Nazwa NIP F^                                      | Nazwa (Nazwisko i imię) Podmiot/Upoważniony (GIIF) | kod poc Miejscowość Adres                  | Nr do Nr lo Kod |
| Wypisy/odpisy   | Drugi Urząd Skarbowy Łódź-Górna                   | 1. WALERIAŃSKA Anna Podmiot i upoważniony          | 8 <mark>7</mark> -098 Konin ul. Bema       | 2 79 PL         |
| Wnioski KW      | Pierwszy Urząd Skarbowy Łódź-Gó                   | 1. WALERIAŃSKI Dariusz                             | 8 <mark>7</mark> -098 Konin ul. Bema       | 2 79 PL         |
| Dodatkowe pliki | VALERIAŃSKA Anna 7                                | 2. Kwiatek Magdalena Podmiot                       | 0 <mark>0</mark> -347 Gdańsk ul. 26 Kwieti | nia 21 10 PL    |

Taka strona zostanie wprowadzona do karty transakcji jako podmiot i także jako upoważniony dla strony powiązanej.

| ansakcje GIIF                                                                          | +                 | - | ٥ |   |
|----------------------------------------------------------------------------------------|-------------------|---|---|---|
|                                                                                        |                   |   |   |   |
| ytuł                                                                                   |                   |   |   | ~ |
| iposób wydania dyspozycji                                                              |                   |   |   | _ |
| Podmioty uczestniczące w transakcji                                                    |                   |   |   |   |
| 📴 Pobierz ze stron 🙎 Dodaj podmiot 🔹 Dodaj osobę upoważnioną 📄 Otwórz 🍙 Usuń 🗳 Zamiana |                   |   |   |   |
| Podmiot                                                                                | Charakter         |   |   | ٦ |
| Dariusz WALERIAŃSKI                                                                    |                   |   |   |   |
| 87-098 Konin ul. Bema 2/79, PESEL: 69122012159                                         |                   |   |   |   |
| Anna WALERIAŃSKA                                                                       | Osoba upoważniona |   |   |   |
| 87-098 Konin ul. Bema 2/79, PESEL: 71030103942                                         |                   |   |   |   |
| Anna WALERIAŃSKA                                                                       |                   |   |   |   |
| 87-098 Konin ul. Bema 2/79, PESEL: 71030103942                                         |                   |   |   |   |
| Magdalena Kwiatek                                                                      |                   |   |   |   |
| 00-347 Cdańsk ul. 26 Kwietnia 21/10. PESEL: 26070724242, dane DC: 9521426321           |                   |   |   |   |

Przykład 4: Jeden pełnomocnik w czynności reprezentujący wiele spółek.

| Akt notarialny           |                                         |                     |                          |                            |                     |             | •               | →     | ð            | $\times$       |
|--------------------------|-----------------------------------------|---------------------|--------------------------|----------------------------|---------------------|-------------|-----------------|-------|--------------|----------------|
| 📑 Nowy 👻 💾 Zapisz        | z 🎜 Za <u>t</u> wierdź 💿 Wyślij do MS 🕠 | Edycja 🗰 Anuluj 🔹 🔍 | 🛛 Wstecz 🔻 🕪 Dalej 💌     | ?                          |                     |             |                 |       | <u>© w</u> y | <i>i</i> jście |
| Informacje               | _                                       |                     | 5                        | Strony                     |                     |             |                 |       |              |                |
| Dane podstawo            | Słownik stron                           | ×                   | Wybrane strony czynności |                            |                     |             |                 |       |              |                |
| Strony                   | Szukaj abc 🛛 🔒 🚞                        | 🗹 Aktywne 🛛         | 🗁 🗟 🗏  🔟 Wi              | lok Tabela 🗸 🔺 🐣 😤         |                     |             |                 |       |              |                |
| Opłaty                   | Nazwa                                   | NIP F^              | Nazwa (Nazwisko i imię)  | Podmiot/Upoważniony (GIIF) | Kod poc             | Miejscowość | Adres           | Nr do | Nr lo        | Kod            |
| Wypisy/odpisy            | ▶ ABC Sp. z o.o.                        | 8265650324          | 🗆 1. Kwiatek Magdalena   | Upoważniony                | D <mark>-347</mark> | Gdańsk      | ul. 26 Kwietnia | 21    | 10           | PL             |
| Wnioski KW               | Urząd Miejski w Rabce-Zdroju            |                     | 1. "BIG DEVELOPER" Spo   | k                          | 7 -431              | Kraków      | ul. Ogińskiego  | 15    |              | PL             |
| Dedetkeuse aliki         |                                         |                     | 2. ABC Sp. z o.o.        |                            | 7-300               | Grudziądz   | Nowa            | 13    |              | PL             |
| UDdat <u>k</u> owe pliki |                                         |                     |                          |                            |                     |             |                 |       |              |                |

Powyższe oznaczenie spowoduje, że dla transakcji GIIF obie spółki zostały wprowadzone jako Podmioty i dla każdej z nich jako Osoba Upoważniona podpięty został ich pełnomocnik.

| ansakcje GIIF                                                     |                                                       |                                         |          |        |           |   |                | ↔  | - | ٥ |   |
|-------------------------------------------------------------------|-------------------------------------------------------|-----------------------------------------|----------|--------|-----------|---|----------------|----|---|---|---|
| Tytuł                                                             |                                                       |                                         |          |        |           |   |                |    |   |   | ~ |
| posób wydania dyspozycji                                          |                                                       |                                         |          |        |           |   |                |    |   |   | ~ |
| Podmioty uczestniczące                                            | e w transakcji                                        |                                         |          |        |           |   |                |    |   |   |   |
| 🔯 Pobierz ze stron                                                | 🙎 Dodaj podmiot                                       | a Dodaj osobę upoważnioną 🙎             | 늘 Otwórz | 🍐 Usuń | 鐣 Zamiana |   |                |    |   |   |   |
| Podmiot                                                           |                                                       |                                         |          |        |           | ( | harakter       |    |   |   | 1 |
| "BIG DEVELOPER" Spół                                              | ka z ograniczoną odpowiec                             | dzialnością                             |          |        |           |   |                |    |   |   |   |
| 71-431 Kraków ul. Ogi<br>Magdalena Kwiatek<br>00-347 Gdańsk ul. 2 | ńskiego 15, NIP: 85127045<br>6 Kwietnia 21/10, PESEL: | 599<br>26070724242, dane DG: 9521426321 |          |        |           | c | soba upoważnio | าอ |   |   |   |
| ABC Sp. z o.o.                                                    | a 13, NIP: 8265650324                                 |                                         |          |        |           |   |                |    |   |   |   |
| Magdalena Kwiatek<br>00-347 Gdańsk ul. 2                          | 6 Kwietnia 21/10, PESEL:                              | 26070724242, dane DG: 9521426321        |          |        |           | c | soba upoważnio | าล |   |   |   |

Przykład 5: Dodanie wszystkich stron bez powiązań oraz bez oznaczeń.

| Akt notarialny           |                                              |                                                    | $\leftrightarrow$ – $\Box$ $\times$       |
|--------------------------|----------------------------------------------|----------------------------------------------------|-------------------------------------------|
| 🕒 Nowy 🔻 💾 Zapisz        | 🎜 Zaṯwierdź 💿 Wyślij do MS 🕠 Edycja 🗱 Anuluj | ؇ Wstecz 🔻 🕨 Dalej 👻 🙎                             | 🙆 <u>W</u> yjście                         |
| Informacje               |                                              | Strony                                             |                                           |
| Dane podstawo            | Słownik stron «                              | Wybrane strony czynności                           |                                           |
| 3 Strony                 | Szukaj wale 📑 🗁 🗹 Aktywne 🔿 🚛                | 🗁 🗟 📃 🔟 NB 🛛 Widok Tabela 🔍 🗛 🐳 🥩                  |                                           |
| ₩ <u>O</u> płaty         | Nazwa NIP F ^                                | Nazwa (Nazwisko i imię) Podmiot/Upoważniony (GIIF) | lod poc Miejscowość Adres Nr do Nr lo Kod |
| Wypisy/odpisy            | Drugi Urząd Skarbowy Łódź-Górna              | 1. Kwiatek Magdalena                               | 0-347 Gdańsk ul. 26 Kwietnia 21 10 PL     |
| 🔯 Wnioski KW             | Pierwszy Urząd Skarbowy Łódź-Gó              | 2. "BIG DEVELOPER" Spółka i                        | 1-431 Kraków ul. Ogińskiego 15 PL         |
|                          | Sąd Rejonowy dla Wrocławia-Krzyl             | 3. ABC Sp. z o.o.                                  | 6-300 Grudziądz Nowa 13 PL                |
| Updat <u>k</u> owe pliki | Sąd Rejonowy dla Wrocławia-Śród              | 4. WALERIAŃSKA Anna                                | 7-098 Konin ul. Bema 2 79 PL              |
| 🐼 Powiązania             | Urząd Gminy Kowale Oleckie                   |                                                    |                                           |

Wszystkie strony czynności zostały umieszczone jako podmioty.

| Transakcje GIIF           |                                                                     | ↔ | _ | ٥ | ×      |
|---------------------------|---------------------------------------------------------------------|---|---|---|--------|
|                           |                                                                     |   |   |   |        |
| Tytuł                     |                                                                     |   |   |   | $\sim$ |
| Sposób wydania dyspozycji |                                                                     |   |   |   | ~      |
| Podmioty uczestnicząc     | e w transakcji                                                      |   |   |   |        |
| 🔯 Pobierz ze stron        | 🙎 Dodaj podmiot 🔹 Dodaj osobę upoważnioną 📄 Otwórz 🚺 Usuń 🔅 Zamiana |   |   |   |        |
| Podmiot                   | Charakter                                                           |   |   |   | 7      |
| Magdalena Kwiatek         |                                                                     |   |   |   |        |
| 00-347 Gdańsk ul. 26      | Kwietnia 21/10, PESEL: 26070724242, dane DG: 9521426321             |   |   |   |        |
| "BIG DEVELOPER" Spół      | ka z ograniczoną odpowiedzialnością                                 |   |   |   |        |
| 71-431 Kraków ul. Og      | ńskiego 15, NIP: 8512704599                                         |   |   |   |        |
| ABC Sp. z o.o.            |                                                                     |   |   |   |        |
| 76-300 Grudziądz Nov      | /a 13, NIP: 8265650324                                              |   |   |   |        |
| Anna WALERIAŃSKA          |                                                                     |   |   |   |        |
| 87-098 Konin ul. Bema     | 2/79, PESEL: 71030103942                                            |   |   |   |        |

Przykład 6: Dodanie wszystkich stron bez powiązań lecz z oznaczeniem ich charakteru.

| Akt notarialny                    |                                         |                         |                                         |                            |                       |             | •               | •     | D          | $\times$ |
|-----------------------------------|-----------------------------------------|-------------------------|-----------------------------------------|----------------------------|-----------------------|-------------|-----------------|-------|------------|----------|
| 📄 <u>N</u> owy 🔻 💾 <u>Z</u> apisz | z 🔎 Za <u>t</u> wierdź 💿 Wyślij do MS 🅠 | Edycja 🗰 <u>A</u> nuluj | 📢 Wstecz 🔻 🕪 Dalej 👻                    | ?                          |                       |             |                 |       | <u>© w</u> | yjście   |
| Informacje                        |                                         |                         | :                                       | Strony                     |                       |             |                 |       |            |          |
| Dane podstawo                     | Słownik stron                           | <b>«</b>                | Wybrane strony czynności                |                            |                       |             |                 |       |            |          |
| 3 Strony                          | Szukaj abc 🛛 🔒 🚞                        | 🗹 Aktywne 🛛  ≓          | 🗁 🗟 📃 <u> </u>                          | dok Tabela 🖂 🔶 🖗 🖉         | 3                     |             |                 |       |            |          |
| Dpłaty                            | Nazwa                                   | NIP F^                  | Nazwa (Nazwisko i imię)                 | Podmiot/Upoważniony (GIIF) | Koc poc.              | Miejscowość | Adres           | Nr do | . Nr lo    | Kod      |
| Wypisy/odpisy                     | ► ABC Sp. z o.o.                        | 8265650324              | 1. Kwiatek Magdalena                    | Upoważniony                | 00- <mark>3</mark> 47 | Gdańsk      | ul. 26 Kwietnia | 21    | 10         | PL       |
| Wnioski KW                        | Urząd Miejski w Rabce-Zdroju            |                         | <ol><li>"BIG DEVELOPER" Spółk</li></ol> | 2 Podmiot                  | 71- <mark>1</mark> 31 | Kraków      | ul. Ogińskiego  | 15    |            | PL       |
| Dodatkowo pliki                   |                                         |                         | <ol> <li>WALERIAŃSKA Anna</li> </ol>    | Upoważniony                | 87- <mark>0</mark> 98 | Konin       | ul. Bema        | 2     | 79         | PL       |
| Douat <u>k</u> owe pliki          |                                         |                         | 4. ABC Sp. z o.o.                       | Podmiot                    | 76- <mark>3</mark> 00 | Grudziądz   | Nowa            | 13    |            | PL       |
| 🐼 Powiązania                      |                                         |                         |                                         |                            |                       |             |                 |       |            |          |

Na liście podmiotów dla transakcji GIIF pojawią się tylko strony oznaczone jako podmioty. Strony upoważnione z powodu braku ich powiązania w stronach nie pojawią się. Należy samodzielnie podpiąć upoważnionych pod właściwe podmioty.

| Transakcje GIIF                                                                        | + | - | ٥ | × |
|----------------------------------------------------------------------------------------|---|---|---|---|
|                                                                                        |   |   |   |   |
| Tytuł                                                                                  |   |   |   | ~ |
| Sposób wydania dyspozycji                                                              |   |   |   | ~ |
| Podmioty uczestniczące w transakcji                                                    |   |   |   |   |
| 📴 Pobierz ze stron 🙎 Dodaj podmiot 🙎 Dodaj osobę upoważnioną 📄 Otwórz 🍃 Usuń 🔗 Zamiana |   |   |   |   |
| Podmiot Charakter                                                                      |   |   |   | ] |
| "BIG DEVELOPER" Spółka z ograniczoną odpowiedzialnością                                |   |   |   |   |
| 71-431 Kraków ul. Ogińskiego 15, NIP: 8512704599                                       |   |   |   | ] |
| ABC Sp. z o.o.                                                                         |   |   |   |   |
| 76-300 Grudziądz Nowa 13, NIP: 8265650324                                              |   |   |   |   |
|                                                                                        |   |   |   |   |
|                                                                                        |   |   |   |   |

#### 4. Nowy element strony - Dane działalności gospodarczej

Dla osób fizycznych prowadzących działalność gospodarczą, dane ich działalności są przesyłane w karcie transakcji do GIIF (Art. 36 Ustawy o przeciwdziałaniu praniu pieniędzy oraz finansowaniu terroryzmu).

W programie dane te można wprowadzić w nowej zakładce dla strony: Dane GIIF.

| 🙎 Strona (Instytucja                                           | a)                           |                                 |             |          |                          |                  | $\times$          |  |
|----------------------------------------------------------------|------------------------------|---------------------------------|-------------|----------|--------------------------|------------------|-------------------|--|
| 📑 <u>N</u> owa 🚨 <u>P</u> owi                                  | el 💾 <u>Z</u> apisz 🕠 E      | dycja 🗱 <u>A</u> nuluj          | X 1         | + 2      |                          |                  | 🔯 <u>W</u> yjście |  |
| Dane <u>p</u> odstawowe                                        | Dane d <u>o</u> datkowe      | Pełnomocnictwa                  | Repertorium | Beneficj | ent rzeczywisty          | Dane GIIF        |                   |  |
| – Działalność gos                                              | Działalność gospodarcza      |                                 |             |          |                          |                  |                   |  |
| Nazwa Firmy                                                    | XYZ Sp. z o.o.               |                                 |             |          |                          |                  |                   |  |
| NIP Firmy                                                      | 9521426321                   |                                 |             |          |                          |                  |                   |  |
| Ulica                                                          | Parkowa 34                   |                                 |             |          |                          |                  |                   |  |
| Kraj                                                           | PL Polska                    | <ul> <li>Kod pocztow</li> </ul> | /y 76-300   |          | Miejscowość              | Grudziądz        |                   |  |
| — <b>Zagraniczny rej</b><br>Numer w rejestrz<br>Nazwa rejestru | <b>estr osób prawn</b><br>re | ych                             |             |          | Data rejes<br>Kraj rejes | tracji<br>tracji | ×<br>×            |  |
|                                                                |                              |                                 |             |          |                          |                  |                   |  |

#### 5. Zakładka Opłaty w czynności > Sekcja GIIF

Drugą zmianą w czynności jest sekcja GIIF z zakładki *Opłaty*. Wszystkie ustawiania związane z GIIF znajdują się obecnie pod przyciskiem *Podmioty*.

| Akt notarialny           |                                                        |                      |                                        |                    | $\leftrightarrow$ – $\square$ $\times$ |
|--------------------------|--------------------------------------------------------|----------------------|----------------------------------------|--------------------|----------------------------------------|
| 📄 Nowy 👻 💾 Zapis         | z 🎜 Zaṯwierdź 迴 Wyślij do MS (TEST)- 🕠 Edycja 🗰 Anuluj | 📢 Wstecz 💌 Þ Dalej 💌 | 2                                      |                    | 🙄 <u>W</u> yjście                      |
| Informacje               |                                                        | Oj                   | płaty                                  |                    |                                        |
| Dane podstawo            | 📮 Dodaj 🔒 Usuń 🇊 Powiel 🛛 📓 Kalkulator                 |                      |                                        | Σ                  | Podsumowanie płatników                 |
| Strony                   | Zestaw 1                                               |                      |                                        |                    |                                        |
| Opłaty                   | WARTOŚĆ PRZEDMIOTU                                     | 250 000,00           |                                        |                    | ^                                      |
| 🚮 Wy <u>p</u> isy/odpisy | Podatek od spadków i darowizn                          |                      | GIIF                                   |                    |                                        |
| 迴 Wnioski KW             | Grupa 🗸 Podatek                                        |                      | Podlega według wartości przedmiotu     |                    | Podmioty                               |
| Dodat <u>k</u> owe pliki | Rejestr SD Podstawa prawna                             |                      | Oddzielna transakcia                   | Kwota              | 0.00                                   |
| 🔊 Powiązania             | Podatnik                                               | 2                    | Opłata sadowa dostepna do edvcji tvlko | w ramach czypności | 0,00                                   |

Zmianie natomiast nie ulegają opcje na podstawie których czynności będą importowana do GIIF.

Dalej decydować będzie wartość przedmiotu podana w PLN lub w Euro, oraz kryterium oznaczenia Podlega.

| Akt notarialny           |                                         |                                   |              |                     |                  | ↔         |                   |
|--------------------------|-----------------------------------------|-----------------------------------|--------------|---------------------|------------------|-----------|-------------------|
| 📑 Nowy 🔻 💾 Zapisz        | : 🔎 Za <u>t</u> wierdź 迴 Wyślij do MS 🕻 | 🖉 <u>E</u> dycja 🗱 <u>A</u> nuluj | Wste         | cz 🔻 🕨 Dalej 🔻      | ?                |           | 🕲 <u>W</u> yjście |
| Informacje               |                                         |                                   | Ор           | łaty                |                  |           |                   |
| Dane podstawo            | Jodaj 👌 Usuń 🗐 Powiel                   | Kalkulator                        |              |                     | E                | Podsumowa | nie płatników     |
| Opłaty                   | WARTOŚĆ PRZEDMIOTU                      | 25                                | 0 000,00 ··· |                     |                  |           | ^                 |
| 📑 Wy <u>p</u> isy/odpisy | Podatek od spadków i darov              | vizn                              |              | GIIF                |                  |           |                   |
| 迴 Wnioski KW             | Grupa 🗸 🗸                               | Podatek                           |              | Podlega według wart | tości przedmiotu | ✓ Po      | dmioty            |
| 🔏 Powiązania             | Rejestr SD                              | Podstawa prawna                   |              | Oddzielna transako  | cj; Kwota        |           |                   |
|                          | Podatnik                                |                                   |              |                     |                  |           |                   |

Do wyboru w polu *Podlega dostępne* są:

| według wartości przedmiotu | wartość PLN przedmiotu jest przeliczana na wartość Euro według aktualnego kursu    |
|----------------------------|------------------------------------------------------------------------------------|
|                            | Euro podczas importu do GIIF                                                       |
| Nie                        | czynność ma nie trafić do GIIF                                                     |
| Tak                        | czynność ma trafić do GIIF, niezależnie od wartości przedmiotu                     |
| według kwoty               | po wybraniu tej opcji, konieczne jest podanie wartości w polu Kwota w sekcji GIIF, |
|                            | według której czynność będzie weryfikowana pod kątem GIIF                          |

Jeżeli któryś z zestawów opłat czynności zostanie oznaczony jako osobna transakcja, spowoduje to pojawienie się w zestawie przycisku *Podmioty*, w którym niezależnie definiowane będą dane dla kolejnej transakcji GIIF.

| Akt notarialny                    |                                                                                 | ⇔– ⊡ ×                   |
|-----------------------------------|---------------------------------------------------------------------------------|--------------------------|
| 📑 <u>N</u> owy 🔻 💾 <u>Z</u> apisz | z Zatwierdź 💷 Wyślij do MS (TEST)- 🖟 Edycja 🗱 Anuluj 🛛 ؇ Wstecz 🔻 🕨 Dalej 👻 🛛 🔋 | 🕴 <u>W</u> yjście        |
| Informacje                        | Opłaty                                                                          |                          |
| Dane podstawo                     | 📮 Dodaj 👌 Usuń 🗊 Powiel 🛛 🔫 Zestaw: 2 🔽 /2 🕨 🛏 🔛 Kalkulator                     | 😨 Podsumowanie płatników |
| <u>Strony</u>                     | Zestaw 1 Zestaw 2                                                               |                          |
| 📓 Opłaty                          | WARTOŚĆ PRZEDMIOTU ···                                                          | ^                        |
| 🐻 Wy <u>p</u> isy/odpisy          | Podatek od spadków i darowizn GIIF                                              |                          |
| 迴 Wnioski KW                      | Grupa 🗸 Podatek Podlega według wartości przedmiotu                              | Podmioty                 |
| Dodat <u>k</u> owe pliki          | Rejestr SD Podstawa prawna Modzielna transakria                                 |                          |
| 🔊 Powiązania                      | Podatnik 2                                                                      |                          |
|                                   | Opłata sadowa dostepna do edvcji tylko w ramach czynności                       |                          |

W oknie Podmioty znajdują się:

| :uł                                               | [A01] sprzedaż nieruchomości                                              |                                       |  |
|---------------------------------------------------|---------------------------------------------------------------------------|---------------------------------------|--|
| osób wydania dyspozycji                           | [0] czynność notarialna zlecona bez składania depozytu                    |                                       |  |
| odmioty uczestniczące                             | e w transakcji                                                            |                                       |  |
| Pobierz ze stron                                  | 🙎 Dodaj podmiot 🛛 🗟 Dodaj osobę upoważnioną 🛛 🔁 Otwórz 🛛 🔓 Usuń           | 🤔 Zamiana                             |  |
| Podmiot<br>Magdalena Kwiatek                      | Vuintain 21/10 DECEL - 26070724242 NID- 0521426221 dana DC- 0521426221    | Charakter<br>sprzedający nieruchomość |  |
| Bernard KWIATKOWSK                                | KWIELING Z1/10, FESEL: 20070724242, NIF. 9321420321, Uaite DG. 9321420321 |                                       |  |
| 08-099 Chorzów ul. 3                              | u<br>Maja 43/26, PESEL: 78031209011, NIP: 8512163778                      | kupujący nierucnomosc                 |  |
| 08-099 Chorzów ul. 3                              | Maja 43/26, PESEL: 78031209011, NIP: 8512163778                           | kupujący nierucnomosc                 |  |
| 08-099 Chorzów ul. 3<br>Iwagi                     | u<br>Maja 43/26, PESEL: 78031209011, NIP: 8512163778                      | kupujący nierucnomosc                 |  |
| 08-099 Chorzów ul. 3<br>Iwagi                     | Maja 43/26, PESEL: 78031209011, NIP: 8512163778                           | kupujący nierucnomosc                 |  |
| 08-099 Chorzów ul. 3<br>Iwagi<br>(ategoria ryzyka | Maja 43/26, PESEL: 78031209011, NIP: 8512163778                           | kupujący nierucnomosc                 |  |

| Tytuł                        | wybór ze słownika tytułu transakcji                                      |  |
|------------------------------|--------------------------------------------------------------------------|--|
| Sposób wydania dyspozycji    | wskazanie sposobu wydania dyspozycji                                     |  |
| Pobierz ze stron             | ponowne umieszczenie w transakcji wszystkich storn z czynności           |  |
| Dodaj podmiot                | wprowadzenie pojedynczej strony z czynności lub z bazy stron jako podmio |  |
| Dodaj osobę upoważnioną      | wprowadzenie pojedynczej strony z czynności lub z bazy stron jako osoby  |  |
|                              | upoważnionej                                                             |  |
| Otwórz                       | otwarcie danych strony                                                   |  |
| Usuń                         | usunięcie strony z listy podmiotów transakcji                            |  |
| Zamiana                      | zamiana miejscami podmiotu i jego upoważnionego                          |  |
| Podmioty                     | lista podmiotów i upoważnionych                                          |  |
| Kolumna <i>Charakter</i>     | wybór charakteru dla podmiotu zależny od wybranego tytułu transakcji     |  |
| Uwagi                        | podanie uwag dla transakcji (max 2000 znaków)                            |  |
| Oznaczenia opcji na potrzeby | kategoria ryzyka, kod transakcji podejrzanej, PEP oraz wątpliwe dane     |  |
| raportu analizy ryzyka       | (wydruk raportu dostępny w module GIIF)                                  |  |

### 6. Tworzenie transakcji

Transakcje GIIF możliwe są do utworzenia tylko z poziomu modułu GIIF. Przejść do niego można z ikony *GIIF (nowy)* w menu głównym programu, lub przechodząc do *GIIF* znajdującego się teraz w module Repertorium.

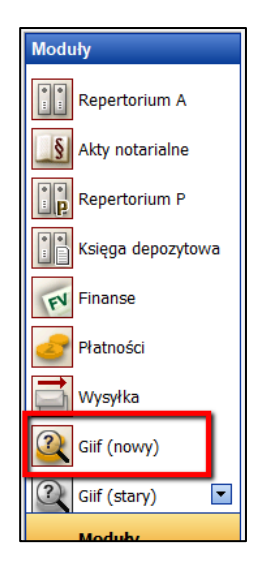

| Rejestry          |  |
|-------------------|--|
| 📳 W przygotowaniu |  |
| 📑 Do wysyłki      |  |
| 🔚 Filtry          |  |
| 🕘 Wnioski KW      |  |
| Q GIIF            |  |
| Wszystkie dane    |  |

Pierwszym krokiem przed przystąpieniem do tworzenia transakcji w module GIIF jest wybranie notariusza, dla którego chcemy tworzyć transakcje. Jeżeli w bazie programu jest tylko jeden notariusz, zawsze będzie on wskazany w polu notariusz. Jeżeli w bazie jest podanych więcej notariuszy, konieczne będzie rozwinięcie pola wyboru i wskazanie właściwego notariusza.

| Trans | acje GIIF Niewyslane          |       | 1                                          |
|-------|-------------------------------|-------|--------------------------------------------|
| -     | Notariusz Karol Wardeński     | ~     | Dd 2019-06-19 🔽 Do 2019-06-19 🗹 😂 🖅 Daty 🔻 |
|       | Numer REP Nr czynneści Data K | ivete | Waluta Tytuł Podmioty                      |

Po wybraniu notariusza należy skorzystać z przycisku *Twórz transakcje* w zakładce *Dane*, lub będąc kursorem myszy w polu listy transakcji, nacisnąć prawy przycisk myszy i z wyświetlonego menu także wybrać opcję *Twórz transakcje*.

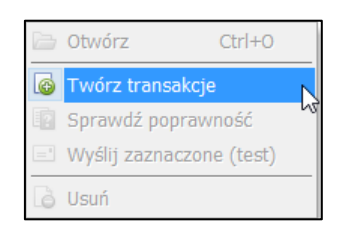

Otworzy się okno tworzenia transakcji GIIF, w którym wyświetlane są informacje: o notariuszu, dla którego będą tworzone transakcje, pole z możliwością wyboru okresu za który mają zostać tworzone transakcje (domyślnie zakres dat jest pusty), oraz pole z listą transakcji z opcją ich otwarcia.

| 😺 Tworzenie transa          | ıkcji GIIF |                                         |                                     |                                      | ×      |
|-----------------------------|------------|-----------------------------------------|-------------------------------------|--------------------------------------|--------|
| Notariusz<br>Karol Wardeńsk | i          | Wybór okresu<br><brak wyboru=""></brak> | × ×                                 |                                      |        |
| Lista transakcji:           | 눰 Otwór    | z                                       |                                     |                                      |        |
| Status                      | Data       | Numer Rep.                              | Nr czynn Kwota<br>Brak danych do wy | Walut Kurs EU Podmioty<br>świetlenia |        |
|                             |            |                                         |                                     |                                      |        |
|                             |            |                                         |                                     | Twórz                                | Anuluj |

Zaraz po wybraniu okresu czasu za który będą przygotowywane transakcje, program automatycznie sprawdzi i pobierze kursy Euro. Dla transakcji, które zostały zatwierdzone w sobotę, niedzielę lub inny dzień wolny od pracy są przypisywane kursy z najbliższego dnia roboczego przypadającego przed tym dniem.

#### Pobieranie kursów z serwisu NBP...

Możliwe jest wcześniejsze wprowadzenie ręczne kursu w sytuacji, gdy danego dnia nie była jeszcze ogłoszona przez NBP tabela kursów. Jednak przy takiej operacji użytkownik otrzyma ostrzeżenie:

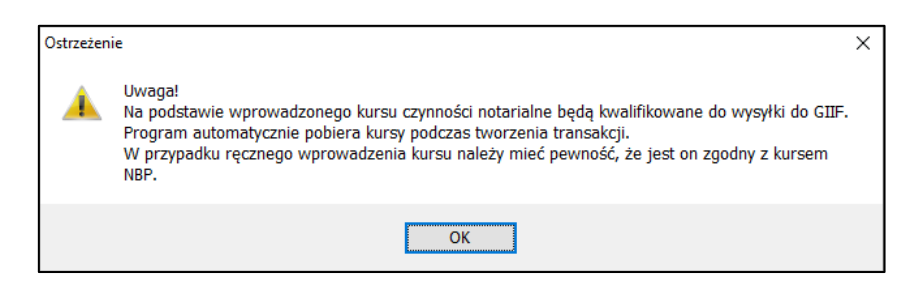

Po wyborze okresu, za który mają zostać utworzone transakcje, program wyświetli czynności z tego okresu i na podstawie kursu Euro określi status transakcji. W czynności jest możliwe podanie wartości przedmiotu od razu w kwocie Euro. Zostanie ona wyświetlona przy transakcji i na podstawie jej wartości odpowiednio zostanie oznaczony jej status.

| 😺 Tworzenie transakcji GIIF  |                       |                      |               |                     |               |                   |                            |             |              |
|------------------------------|-----------------------|----------------------|---------------|---------------------|---------------|-------------------|----------------------------|-------------|--------------|
| Notariusz<br>Karol Wardeński | Wybór okr<br>Zakres d | resu<br>at (Od - do) |               | → Od 20             | 19-06-1       | 9                 | → Do                       | 2019-06-1   | 9 ~          |
| Lista transakcji: 🛛 🗀        | Otwórz                |                      |               |                     |               |                   |                            |             |              |
| Status<br>Do wprowadzenia    | Data Nu<br>2019-06-19 | mer Rep.<br>209/2019 | Nr czynn<br>1 | Kwota<br>275 000,00 | Walut;<br>PLN | Kurs EU<br>4,2673 | Podmioty<br><b>Kwiatek</b> | Magdalena   | a; Pawłowski |
| Wprowadzono                  | 2019-06-19            | 210/2019             | 1             | 350 000,00          | PLN           | 4,2673            | Konieczi                   | ny Stefan / | Andrzej      |
| Nie podlega                  | 2019-06-19            | 211/2019             | 1             | 15 000,00           | EUR           | 4,2673            | WALERIA                    | ŃSKA Anna   |              |
|                              |                       |                      |               |                     |               |                   |                            |             |              |
|                              |                       |                      |               |                     |               |                   |                            |             |              |
|                              |                       |                      |               |                     | Τv            | vórz              |                            | A           | nuluj        |

Możliwe są 3 statusy dla transakcji:

- Do wprowadzenia nowa transakcja zostanie utworzona w module GIIF,
- Wprowadzono informacja, że taka transakcja została już utworzona,
- Nie podlega nie zostanie utworzona transakcja.

Po wybraniu przycisku *Twórz* program przeprowadzi weryfikację poprawności danych transakcji, po czym transakcje pojawią się na liście niewysłanych z odpowiednim statusem ich weryfikacji.

| Reper            | orium                       |             |                    |            |                          |          |             |                             | – 0 ×                                                                  |
|------------------|-----------------------------|-------------|--------------------|------------|--------------------------|----------|-------------|-----------------------------|------------------------------------------------------------------------|
| Dane             | Wydruki                     |             |                    |            |                          |          |             |                             |                                                                        |
|                  | ?                           |             |                    | 👌 ປຣແກ໌    | Kurs EUR: 4,2673 (20-06) |          |             |                             |                                                                        |
| Twór:<br>transak | z Sprawdź<br>cje poprawność | V<br>zaznac | Vyślij<br>zone (te | st)        | 🍓 Kursy walut            |          |             |                             |                                                                        |
|                  |                             |             | GII                | F          |                          |          |             |                             | *                                                                      |
| GIIF             |                             | 1           | Fransk             | cacje GIIF | - Niewysłane             |          |             |                             |                                                                        |
| 🙉 Niev           | rysłane                     |             | - 🖻                | Notariusz  | Karol Wardeński          | ~ (      | od 2019-06- | 01 🔽 Do 2019-06-20 🔽 🕄      | 🖗 🔽 Daty 👻 🔋                                                           |
| 🙉 Wys            | ane                         |             |                    | Numer REP  | Nr czynności Data        | Kwota    | Waluta      | Tytuł                       | Podmioty                                                               |
|                  |                             |             |                    | 208/2019   | 1 2019-06-18             | 350 000, | ,00 PLN     |                             | "BIG DEVELOPER" Spółka z ograniczoną odpowiedzialnością; Helena Pawłow |
|                  |                             |             |                    | 209/2019   | 1 2019-06-19             | 275 000, | ,00 PLN     | A01: sprzedaż nieruchomości | Magdalena Kwiatek jako sprzedający nieruchomość; Bogdan Pawłowski jako |
| 1                |                             |             |                    |            |                          |          |             |                             |                                                                        |

Transakcje, które już na etapie zatwierdzania czynności zostały w pełni uzupełnione, a dane w nich zawarte są zgodne w wymaganiami dla transakcji przez GIIF, od razu pojawią się na liście ze statusem *Dane są poprawne*. W innym przypadku transakcja otrzyma status *Dane są niekompletne* i konieczne będzie uzupełnienie danych w takiej transakcji. Weryfikacji karty transakcji można dokonać będąc na liście transakcji lub znajdując się bezpośrednio w danej transakcji.

Weryfikacja z listy transakcji zaprezentuje błędy dla jednej wskazanej lub jednocześnie dla wielu transakcji jeżeli miały one zaznaczone box'y:

| 🔯 Dane wybranych transakcji zawierają błędy                      | ↔ | × |
|------------------------------------------------------------------|---|---|
| Opis                                                             |   |   |
| 🗆 Transakcja : 207/2019-1                                        |   |   |
| Tytuł transakcji                                                 |   |   |
| Sposób wydania dyspozycji transakcji                             |   |   |
| podmiot 1 Charakter podmiotu                                     |   |   |
| Transakcja : 208/2019-2                                          |   |   |
| Tytuł transakcji                                                 |   |   |
| Sposób wydania dyspozycji transakcji                             |   |   |
| podmiot 1 Charakter podmiotu                                     |   |   |
| osoba prawna 1 Forma organizacyjna                               |   |   |
| podmiot 2 Charakter podmiotu                                     |   |   |
| podmiot 3 Charakter podmiotu                                     |   |   |
| osoba fizyczna 3 Data urodzenia wymagana w przypadku braku PESEL |   |   |
| osoba fizyczna 3 Kraj urodzenia wymagany w przypadku braku PESEL |   |   |
| Transakcja : 209/2019-1                                          |   |   |
| Sposób wydania dyspozycji transakcji                             |   |   |
| podmiot 1 Charakter podmiotu                                     |   |   |
| osoba fizyczna 2 Data urodzenia wymagana w przypadku braku PESEL |   |   |
| osoba fizyczna 2 Kraj urodzenia wymagany w przypadku braku PESEL |   |   |
|                                                                  |   |   |
|                                                                  |   |   |
|                                                                  |   |   |
|                                                                  |   |   |
|                                                                  |   |   |
| ОК                                                               |   |   |

Wszystkie dane transakcji są weryfikowane według wymagań GIIF. O braku jakichkolwiek wymaganych danych (patrz rysunek powyżej) użytkownik zostanie powiadomiony w oknie weryfikacji.

#### 7. Transakcja GIIF

Do każdej zaimportowanej transakcji można wejść przed wysyłką poprzez:

- dwukrotne kliknięcie w transakcję na liście,
- 🛛 zaznaczenie transakcji i kliknięcie w przycisk Otwórz 🚞
- naciśniecie prawego przycisku myszy na transakcji i z wyświetlonego menu wybranie opcji Otwórz
- skorzystanie ze skrótu klawiaturowego Ctrl+O

Otwarta karta transakcji widoczna jest jako ostatnia pozycja czynności, na podstawie której została utworzona. Dzięki temu można poruszać się po wszystkich zakładkach tej czynności. I tak samo jak na liście czynności w Repertorium, pomiędzy zaimportowanymi transakcjami można się poruszać korzystając ze strzałek 👕 🦊 . Należy jednak pamiętać, że dla jednaj czynności może być utworzonych klika kart transakcji. Są one wtedy wyświetlane w jednym oknie w postaci ponumerowanych zakładek.

| Akt notarialny - Kam                        | nil Wardowski 🔶                                                                                                    |                   |
|---------------------------------------------|----------------------------------------------------------------------------------------------------|-------------------|
| 📑 <u>N</u> owy 🔻 💾 <u>Z</u> apisz           | z 🖉 Zatwierdź 🗐 Wyślij do MS (TEST)- 🍃 Edycja 🗰 Anuluj 🛛 ؇ Wstecz 🔻 🅪 Dalej 👻 👔 👔                                                                                   | 🕴 <u>W</u> yjście |
| Informacje                                  | GIIF                                                                                                    |                   |
| Dane podstawo         Strony         Opłaty | Powiel 😱 Dodaj 🖉 Weryfikuj<br>Transakcja 1 Transakcja 2 Transakcja 3                                                                                                |                   |
| Wypisy/odpisy                               | Kwota         275 000,00         Waluta         [PLN] Złoty Polski (PLI ~         Kurs: 4,2673, wartość 64 443,56 EUR                                               |                   |
| Dodatkowe pliki                             | Tytuł [A01] sprzedaż nieruchomości                                                                                                    | ~                 |
| 🥑 Płatności                                 | Sposób wydania dyspozycji [0] czynność notarialna zlecona bez składania depozytu                                                                                    | ~                 |
| M Eaktury                                   | Podmioty uczestniczące w transakcji                                                                                                    |                   |
| 🖉 Powiązania                                | 🕎 Pobierz ze stron 🙎 Dodaj podmiot 🙎 Dodaj osobę upoważnioną 📄 Otwórz 🔓 Usuń 🦪 Zamiana                                                                              |                   |
| 🧟 GIIF                                      | Podmiot Charakter                                                                                                    |                   |
|                                             | 00-347 Gdańsk ul. 26 Kwietnia 21/10, PESEL: 26070724242, dane DG: 9521426321           Dariusz WALERDAŃSKI           87-098 Konin ul. Bema 2/79, PESEL: 69122012159 |                   |
| Informacje                                  | Kategoria ryzyka     niska     DEP       Kod transkacji podejrzanej     Wątpliwe dane                                                                               |                   |
| 209/2019                                    | Akt notarialny - wprowadzono do GIIF Przeglądanie                                                                                                    |                   |

Sama karta transakcji wygląda niemalże identycznie jak okno *Podmioty* z zakładki *Opłaty* sekcja *GIIF* (opisane w pkt. 5. Zakłada Opłaty w czynności > Sekcja GIIF).

Dodatkowymi elementami w karcie transakcji są natomiast opcje:

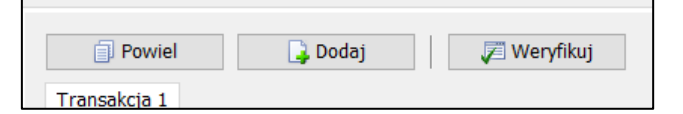

| Powiel    | powielana jest wybrana karta z wszystkimi danymi      |
|-----------|-------------------------------------------------------|
| Dodaj     | dodawana jest nowa karta tylko z podmiotami czynności |
| Weryfikuj | weryfikacja wszystkich kart powiązanych z czynnością  |

Weryfikacja wewnątrz transakcji niezależnie od ilości zakładek transakcji, prezentuje błędy wszystkich transakcji.

| 😺 Lista błędów transakcji                                        | ↔ | $\times$ |
|------------------------------------------------------------------|---|----------|
| Opis                                                             |   |          |
| □ Transakcja : 209/2019-1                                        |   |          |
| podmiot 2 Charakter podmiotu                                     |   |          |
| osoba fizyczna 2 Obywatelstwo                                    |   |          |
| osoba fizyczna 2 Data urodzenia wymagana w przypadku braku PESEL |   |          |
| osoba fizyczna 2 Kraj urodzenia wymagany w przypadku braku PESEL |   |          |
| osoba fizyczna 2 Rodzaj dokumentu tożsamości                     |   |          |
| osoba fizyczna 2 Seria i nr dokumentu tożsamości                 |   |          |
| osoba fizyczna 2 Adres zamieszkania - miejscowość                |   |          |
| osoba fizyczna 2 Adres zamieszkania - kod pocztowy               |   |          |
| □ Transakcja : 209/2019-2                                        |   |          |
| Tytuł transakcji                                                 |   |          |
| Sposób wydania dyspozycji transakcji                             |   |          |
| podmiot 1 Charakter podmiotu                                     |   |          |
| podmiot 2 Charakter podmiotu                                     |   |          |
| □ Transakcja : 209/2019-3                                        |   |          |
| Tytuł transakcji                                                 |   |          |
| Sposób wydania dyspozycji transakcji                             |   |          |
| Brak podmiotów uczestniczących w transakcji                      |   |          |
|                                                                  |   |          |
|                                                                  |   |          |
|                                                                  |   |          |
|                                                                  |   |          |
|                                                                  |   |          |
| ОК                                                               |   |          |

Uzupełnienie danych transakcji oraz danych podmiotów i upoważnionych skutkować będzie prawidłową weryfikacją, zmianą statusu na liście transakcji i możliwością wysyłki.

| Informacja | 3                            | $\times$ |
|------------|------------------------------|----------|
| 1          | Walidacja danych prawidłowa! |          |
|            | ОК                           |          |

| Tra | Transkacje GIIF - Niewysłane |           |              |            |     |  |  |
|-----|------------------------------|-----------|--------------|------------|-----|--|--|
| -   | /=                           | Notariusz | Kamil Wardo  | wski       | ~   |  |  |
|     |                              | Numer REP | Nr czynności | Data       | Kwo |  |  |
|     | θ                            | 203/2019  | 1            | 2019-06-18 | 35  |  |  |
|     | θ                            | 207/2019  | 1            | 2019-06-18 | 35  |  |  |
|     | ~                            | 09/2019   | 1            | 2019-06-19 | 27  |  |  |
|     |                              |           |              |            |     |  |  |

# 8. Wysyłka transakcji do GIIF

Gdy transakcja na liście niewysłanych transakcji otrzyma status *Dane są poprawne* (1), można ją zaznaczyć (2) i zrealizować jej wysyłkę do GIIF (3).

| Reperto             | rium                    |                      |             |                              |            |             |                          |         |                                                   | + _ □          | ×         |
|---------------------|-------------------------|----------------------|-------------|------------------------------|------------|-------------|--------------------------|---------|---------------------------------------------------|----------------|-----------|
| Dane                | Wydruki                 |                      |             |                              |            |             |                          |         |                                                   |                |           |
|                     | 2                       |                      | K Lisuń     | urs EUR: 4,2673 (20-06)      |            |             |                          |         |                                                   |                |           |
| Twórz<br>transakcje | Sprawdź<br>e poprawność | Wyślij<br>zaznaczone | 0000        | 💩 Kursy walut                |            |             |                          |         |                                                   |                |           |
|                     |                         | GIIF                 |             |                              |            |             |                          |         |                                                   |                | ~         |
| GIIF                |                         | 2 ans                | skacje GI   | IF - Niewysłane              |            |             |                          |         |                                                   |                |           |
| A Niewy             | słane                   | · ب                  | 🖮 🛛 Notariu | sz Karol Wardeński           | $\sim$ (   | Od 2019-06- | 20 🔽 Do 2019-06-20       | ) 🔽 😂 🛛 | 😰 Daty 🔻                                          |                | ?         |
| 🙉 Wysła             | ne 🦱                    |                      | Numer RE    | P <u>Nr. czy</u> nności Data | Kwota      | Waluta      | Tytuł                    | P       | odmioty                                           |                |           |
|                     | 2                       | → □ ~                | 208/20      | 19 1 2019-06-1               | 18 350 000 | ,00 PLN     | A01: sprzedaż nieruchomo | ości "E | BIG DEVELOPER" Spółka z ograniczoną odpowiedziali | nością jako sp | orzedając |

Po wybraniu przycisku *Wyślij zaznaczone* pojawi się okno z wyborem certyfikatu notariusza. Certyfikat i wysyłka jest realizowana dla notariusza, który był wybrany w polu *Notariusz* dla *Transakcje GIIF – Niewysłane*. Program w oknie wyboru certyfikatu podpowiada także informację, dla którego notariusza jest realizowana wysyłka. Jednak, zwłaszcza przy pierwszej wysyłce, należy zwrócić dokładnie uwagę na to, dla którego notariusza wskazujemy certyfikat.

| Тгэг         | GIIF | acio CI                                       | - Niowa                                                   | dano                                              |                                           |                    |                        |             |                      |                      |            |      |
|--------------|------|-----------------------------------------------|-----------------------------------------------------------|---------------------------------------------------|-------------------------------------------|--------------------|------------------------|-------------|----------------------|----------------------|------------|------|
| - N          |      | Notariusz                                     | Kamil Ward                                                | dowski<br>ci Data                                 | V Od                                      | d 2019-0<br>Waluta | 6-20 V                 | Do 2019     | -06-20               | - 🥩 🕝 🛛<br>Podr      | Daty 👻     |      |
| $\checkmark$ | ~    | 208/201                                       | 9                                                         | 2019-06-18                                        | 350 000,0                                 | 0 PLN              | A01: spr               | zedaż nieru | chomości             | "BIG                 | DEVELOPER" | ' Sp |
|              | P    | odpis pliku t<br>Magazyn<br>Wydany<br>Kamil V | ransakcji GIIF o<br>certyfikatów:<br>v dla v<br>Vardowski | dla notariusza Ka<br>osol ne<br>Wydany<br>CUZ Sij | mil Wardowski<br>y przez<br>gillum - QCA1 | W<br>20            | ażny do<br>21-03-12 1/ | 0:54:00     | Numer se<br>52 02 0E | eryjny<br>90 1B C9 B | 7 58       |      |

Po wyborze certyfikatu, zostanie on w aplikacji przypisany do danego notariusza i podczas kolejnych wysyłek, tylko ten certyfikat będzie się pojawiał w polu wyboru certyfikatu. Pozostanie jednak możliwość wyświetlenia wszystkich certyfikatów (opcja na dole okna *Pokaz wszystkie*).

Po wybraniu certyfikatu program wyświetli okno do wprowadzenia kodu PIN.

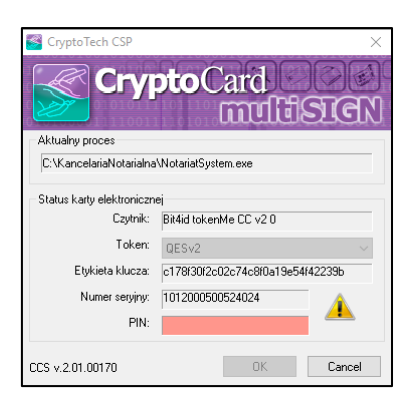

Prawidłowe podanie kodu PIN skutkować będzie zaszyfrowaniem przesyłanego pliku, po czym pojawi się komunikat.

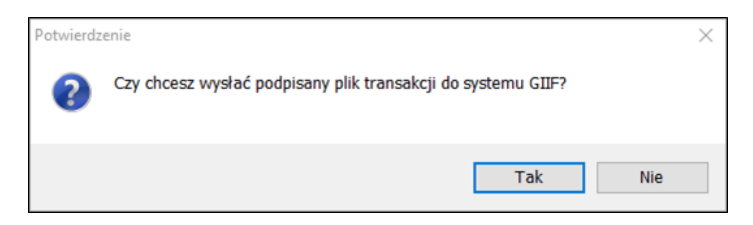

Wybór opcji *Tak* skutkować będzie kolejnym komunikatem, informującym o przesłaniu danych do GIIF, a wysyłane transakcje zostaną przeniesione z sekcji niewysłanych do wysłanych.

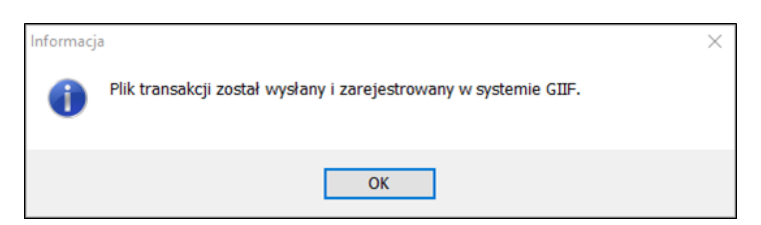

Zaraz po wysyłce przesłane dane otrzymują pierwszy status Plik zarejestrowany.

|              | GIIF                              |                      |              |            |        |               |
|--------------|-----------------------------------|----------------------|--------------|------------|--------|---------------|
| GIIF         | Transkacje GIIF - Wysłane         |                      |              |            |        |               |
| 🌊 Niewysłane | 🗁   Notariusz Kamil Wardowski 🗸 🗸 | Data czynności od    | ~ c          | lo         | ~ 8    | 🖇 📅 Daty 🔻    |
| 🍳 Wysłane    | Status                            | umer REP Nr czynnośc | Data         | Kwota      | Waluta | Tytuł         |
|              | Plik zarejestrowany               | 202/2019             | 1 2019-06-18 | 350 000,00 | PLN    | A01: sprzedaż |
|              |                                   |                      |              |            |        |               |

Po tej operacji można przystąpić do weryfikacji statusu przesłanych transakcji korzystając z przycisku *Sprawdź status*. Plik nie zawierający błędów otrzyma status *Plik oczekuje na sprawdzanie (deszyfrowanie przebiegło poprawnie)*.

| \$ 2 1       | GIIF                                                                                                    |
|--------------|----------------------------------------------------------------------------------------------------|
| GIIF         | Transkacje GIIF - Wysłane                                                                                          |
| 🌊 Niewysłane | 🗁 Notariusz Kamil Wardowski 🗸 Data czynności od 🗸 do 🖓 🗊 Daty 🔻                                                    |
| 🎱 Wysłane    | Status Tytuł Podmioty                                                                                              |
|              | 🕓 Plik oczekuje na sprawdzenie (deszyfrowanie przeb 2 3/2019 1 2019-06-18 350 000,00 PLN A01: sprzedaż "BIG DEVELO |
|              |                                                                                                    |

Lub, gdy plik zostanie odrzucony przez system GIIF, zostanie zwrócony ze statusem *Plik niepoprawny*. Konieczne będzie poprawienie danych w transakcji i ich ponowna wysyłka.

| GIIF         | Transkacje GIIF -       | Wysłane   |              |                 |                |        |                             |     |                              |
|--------------|-------------------------|-----------|--------------|-----------------|----------------|--------|-----------------------------|-----|------------------------------|
| 🙉 Niewysłane | 🛅 🛛 Notariusz Kamil W   | /ardowski | ~ [          | )ata wysłania p | oliku od 2019  | -06-21 | ∨ do 2019-06-21             | ~ 😂 | 🖁 🔽 Daty 🔻                   |
| 🌊 Wysłane    | Status                  | Numer REP | Nr czynności | Data            | Kwota          | Waluta | Tytuł                       |     | Podmioty                     |
|              | Tiik z dnia . 2019 00 2 | 10:25:39  |              |                 |                |        |                             |     |                              |
|              | Plik niepoprawny        | 209/2019  | ) 1          | 2019-06-19      | 275 000,00 PLN |        | A01: sprzedaż nieruchomości |     | Magdalena Kwiatek jako sprze |
|              |                         |           |              |                 |                |        |                             |     |                              |

Kolejna weryfikacja statusu wysłanego pliku z poprawnymi danymi skutkować będzie informacją o jego poprawności.

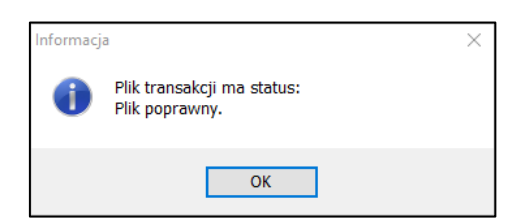

Plik na liście transakcji wysłanych otrzyma status Plik poprawny.

|              | GIIF                                             |                        |            |              |        |               |     |
|--------------|--------------------------------------------------|------------------------|------------|--------------|--------|---------------|-----|
| GIIF         | Transkacje GIIF - Wysłane                        |                        |            |              |        |               |     |
| 🙉 Niewysłane | 🗁 🛛 Notariusz Kamil Wardowski 🔍                  | Data czynności od      | ~ d        | 0            | × 8    | 🕴 📅 Daty 🔻    |     |
| 🔐 Wysłane    | Juius                                            | Numer REP Nr czynności | Data       | Kwota        | Waluta | Tytuł         | Po  |
|              | 🛇 Plik poprawny (walidacja przebiegła poprawnie) | 200/2019 1             | 2019-06-18 | 350 000,00 F | PLN    | A01: sprzedaż | Ste |
|              |                                                  | 201/2019 1             | 2019-06-18 | 350 000.00 F | PLN    | A03: darowizn | Ma  |

Dopiero dla plików poprawnych możliwe jest pobranie i wydruk dokumentu UPO.

| URZĘDOWE POŚWIADCZENIE ODBIORU<br>DOKUMENTU ELEKTRONICZNEGO       |                                                                  |  |  |  |  |  |  |  |  |
|-------------------------------------------------------------------|------------------------------------------------------------------|--|--|--|--|--|--|--|--|
| A. NAZWA PEŁNA PODMIOTU, KTÓREMU DORĘCZONO DOKUMENT ELEKTRONICZNY |                                                                  |  |  |  |  |  |  |  |  |
| Generalny                                                         | Generalny Inspektor Informacji Finansowej                        |  |  |  |  |  |  |  |  |
| B. INFORMACJA O DOKUMENCIE                                        |                                                                  |  |  |  |  |  |  |  |  |
| Dokument został zarejestrowany w systemie                         | teleinformatycznym Ministerstwa Finansów                         |  |  |  |  |  |  |  |  |
| Identyfikator dokumentu:                                          | Dnia (data, czas):                                               |  |  |  |  |  |  |  |  |
| PLZ_1131                                                          | 2019-06-18T14:47:04                                              |  |  |  |  |  |  |  |  |
| Skrót złożonego dokumentu - identyczny z wartośc                  | ią użytą do podpisu dokumentu:                                   |  |  |  |  |  |  |  |  |
| 24825719C28B8566DF791BE                                           | 24825719C28B8566DF791BE7F018678EE90FB1C5AF9B564569235C1BDA39012F |  |  |  |  |  |  |  |  |
| Skrót dokumentu w postaci otrzymanej przez syste                  | m (łącznie z podpisem elektronicznym):                           |  |  |  |  |  |  |  |  |
| 7B32C8CBF769D6309C7F257                                           | 738AC30CDDD595F13A5A3677C7D5807DF533AA57B6                       |  |  |  |  |  |  |  |  |

Wszystkie statusy dla wysłanych transakcji znajdują się przy wysłanych plikach.

| GIIF         | Transkacje GIIF - Wysłane                                           |        |
|--------------|---------------------------------------------------------------------|--------|
| 🌊 Niewysłane | 🗁 🛛 Notariusz Kamil Wardowski 🛛 🚽 Data wysłania pliku 🤄             | od 201 |
| 🍳 Wysłane    | Status                                                              | Numer  |
|              | □ Plik z dnia : 2019-06-19 12:59:37                                 |        |
|              | Plik poprawny (walidacja przebiegła poprawnie)                      | 21     |
|              | □ Plik z dnia : 2019-06-19 15:52:40                                 |        |
|              | Plik poprawny (walidacja przebiegła poprawnie)                      | 213    |
|              | □ Plik z dnia : 2019-06-20 23:32:33                                 |        |
|              | O Plik oczekuje na sprawdzenie (deszyfrowanie przebiegło poprawnie) | 20     |
|              | 🗄 🖻 Plik z dnia : 2019-06-20 23:40:50                               |        |
|              | 😫 Plik zarejestrowany                                               | 203    |
|              | □ Plik z dnia : 2019-06-21 10:25:39                                 |        |
|              | 😑 Plik niepoprawny                                                  | 209    |
|              |                                                                     |        |

#### 9. Instrukcja wysyłki GIIF w szybkich krokach

# I. Wybór notariusza.

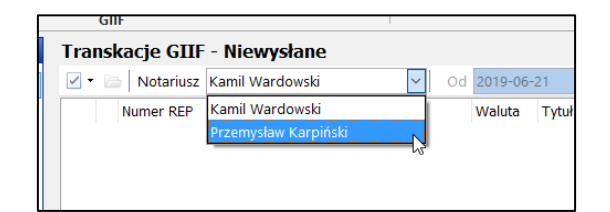

II. Tworzenie transakcji GIIF.

| 返 Tworzenie transakcji GIIF  |                    |            |          |            |        |         |                  | × |
|------------------------------|--------------------|------------|----------|------------|--------|---------|------------------|---|
| Notariusz<br>Kamil Wardowski | Wybór okro<br>Dziś | esu        | ~        | Od 2019-0  | 6-21   | ~       | Do 2019-06-21    | ~ |
| Lista transakcji: 🛛 🗁 O      | twórz              |            |          |            |        |         |                  |   |
| Status                       | Data               | Numer Rep. | Nr czynn | Kwota      | Waluti | Kurs EU | Podmioty         |   |
| Do wprowadzenia              | 2019-06-21         | 213/2019   | 1        | 175 000,00 | PLN    | 4,2622  | Pawłowska Helena |   |
|                              |                    |            |          |            |        |         |                  |   |
|                              |                    |            |          |            |        |         |                  |   |
|                              |                    |            |          |            | Twórz  |         | Anuluj           |   |

III. Weryfikacja danych transakcji.

| Repertorium                                                                  |                                                                      | • – | ) X      |
|------------------------------------------------------------------------------|----------------------------------------------------------------------|-----|----------|
| Dane Wydruki                                                                 |                                                                      |     |          |
| Kurs EUR: 4,2622 (21-06)                                                     |                                                                      |     |          |
| Twórz Sprawdź Wyślij Skursy walut<br>transakcje poprawność zaznaczone (test) | I Dane wybranej transakcji zawierają błędy ↔                         |     |          |
|                                                                              | □ Transakcja : 214/2019-1                                            |     | ~        |
|                                                                              | Tytuł transakcji                                                     |     | 2        |
| 2 Niewysłane Notariusz Kamil Wardowski 🖉 🖓                                   | Sposób wydania dyspozycji transakcji<br>podmiet 1 Charatter podmietu |     | <u> </u> |
| Wysłane Numer REP Nr czynności Data Kwota                                    |                                                                      |     |          |
|                                                                              |                                                                      |     |          |
|                                                                              |                                                                      |     |          |
|                                                                              |                                                                      |     |          |
|                                                                              |                                                                      |     |          |
|                                                                              |                                                                      |     |          |
|                                                                              |                                                                      |     |          |
|                                                                              |                                                                      |     |          |
|                                                                              |                                                                      |     |          |
|                                                                              |                                                                      |     |          |
|                                                                              |                                                                      |     |          |
| 4                                                                            |                                                                      |     |          |
|                                                                              |                                                                      |     |          |
| Rejestry                                                                     |                                                                      |     |          |
| 📲 W przygotowaniu                                                            |                                                                      |     |          |
| 🖹 Do wysyłki                                                                 | ОК                                                                   |     |          |
| Sill Filtry                                                                  |                                                                      |     |          |
| a Wnioski KW                                                                 |                                                                      |     |          |
| 2 GIF                                                                        |                                                                      |     |          |
| Wszystkie dane                                                               |                                                                      |     | 1        |

IV. Uzupełnieni wymaganych informacji dla transakcji.

|                                                                                   |                          | GIIF                                 |                      |            |           |  |
|-----------------------------------------------------------------------------------|--------------------------|--------------------------------------|----------------------|------------|-----------|--|
| 🗐 Powiel 🔒 🕻                                                                      | Dodaj 🖉 We               | eryfikuj                             |                      |            |           |  |
| nsakcja 1                                                                         |                          |                                      |                      |            |           |  |
| vota                                                                              | 175 000,00 Wal           | luta [PLN] Złoty Polski (PLI 🗸 Kurs: | 4,2622, wartość 41 ( | 058,61 EUR |           |  |
| rtuł 为                                                                            |                          |                                      |                      |            |           |  |
| oosób wydania dysporycji                                                          |                          |                                      |                      |            |           |  |
| Podmioty uczestniczące                                                            | w transakcji             |                                      |                      |            |           |  |
| 📴 Pobierz ze stron                                                                | 🙎 Dodaj podmiot          | Dodaj osobę upoważnioną              | 눧 Otwórz 🔤           | o Usuń     | 🤣 Zamiana |  |
| Podmiot                                                                           |                          |                                      |                      |            | Charakter |  |
| Helena Pawłowska                                                                  |                          |                                      |                      |            |           |  |
| 65-200 Wisła ul. Słowa                                                            | ackiego 10/1, PESEL: 550 | 10108990, NIP: 8571014376            |                      | /          | /         |  |
| 65-200 Wisła ul. Słowa                                                            | ackiego 10/1, PESEL: 550 | 10108990, NIP: 8571014376            |                      | /          |           |  |
| 65-200 Wisła ul. Słowa<br>Uwagi                                                   | ackiego 10/1, PESEL: 550 | 10108990, NIP: 8571014376            |                      | -          |           |  |
| 65-200 Wisła ul. Słowa<br>Uwagi                                                   | ackiego 10/1, PESEL: 550 | 10108990, NIP: 8571014376            |                      |            |           |  |
| 65-200 Wisła ul. Słowa<br>Uwagi                                                   | ackiego 10/1, PESEL: 550 | 10108990, NIP: 8571014376            |                      |            |           |  |
| 65-200 Wisła ul. Słowa<br>Uwagi                                                   | ackiego 10/1, PESEL: 550 | 10108990, NIP: 8571014376            |                      |            |           |  |
| 65-200 Wisła ul. Słowa<br>Uwagi<br>Kategoria ryzyka                               | niska                    | 10108990, NIP: 8571014376            |                      |            |           |  |
| 65-200 Wisła ul. Słowa<br>Uwagi<br>Kategoria ryzyka<br>Kod transkacji podejrzanej | niska C                  | 10108990, NIP: 8571014376            |                      | -          |           |  |

V. Zaznaczenie transakcji do wysyłki.

| Reperto           | ərium                    |       |                      |               | -                |           |            |        |            |                   |     |                                                | ÷ — |
|-------------------|--------------------------|-------|----------------------|---------------|------------------|-----------|------------|--------|------------|-------------------|-----|------------------------------------------------|-----|
| Dane              | Wydruki                  |       |                      |               |                  |           |            |        |            |                   |     |                                                |     |
|                   |                          |       |                      | 👌 Usuŕ        | Kurs EUR: 4,262  | 2 (21-06) |            |        |            |                   |     |                                                |     |
| Twórz<br>transakc | Sprawdź<br>je poprawność | zazna | Wyślij<br>czone<br>G | JIIF          | 🍓 Kursy walut    |           |            |        |            |                   |     |                                                |     |
| GIIF              |                          |       | Tran                 | skacje GIII   | - Niewysłane     | e         |            |        |            |                   |     |                                                |     |
| 🔐 Niew            | ysłane                   |       | -                    | 늘   Notariusz | Kamil Wardowski  | l.        | ✓ Od       |        | ~          | Do                | - 3 | 🔽 Daty 👻                                       |     |
| 🔉 Wysła           | ane                      |       |                      | Numer REP     | Nr czynności Dat | a Kv      | wota       | Waluta | Tytuł      |                   |     | Podmioty                                       |     |
|                   |                          | - 4   |                      | / 213/2019    | 1 201            | 9-06-21   | 175 000,00 | PLN    | A01: sprze | daż nieruchomości |     | Helena Pawłowska jako sprzedający nieruchomość |     |
|                   |                          |       |                      |               |                  |           |            |        |            |                   |     |                                                |     |
|                   | -                        |       |                      |               |                  |           |            |        |            |                   |     |                                                |     |

VI. Wysyłka > wybór certyfikatu.

| Nydany dla      | Wydany przez        | Ważny do            | Numer seryjny           |
|-----------------|---------------------|---------------------|-------------------------|
| Kamil Wardowski | CUZ Sigillum - QCA1 | 2021-03-12 10:54:00 | 52 02 0E 90 1B C9 B7 58 |
|                 |                     |                     |                         |
|                 |                     |                     |                         |
|                 |                     |                     |                         |
|                 |                     |                     |                         |
|                 |                     |                     |                         |
|                 |                     |                     |                         |

VII. Szyfrowanie i potwierdzenie wysyłki danych.

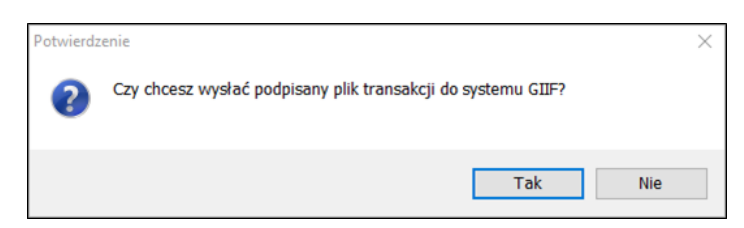

# VIII. Informacja o przesłaniu transakcji.

| Informacja | 1                                                                | × |
|------------|------------------------------------------------------------------|---|
| 0          | Plik transakcji został wysłany i zarejestrowany w systemie GIIF. |   |
|            | ОК                                                               |   |

IX. Wysłane transakcje przechodzą z sekcji niewysłanych do wysłanych.

| •       | Reperto          | rium           |      |           |                                                     |                               |                   |                       |             |                        |                    |                  |                  |                                | ⇔                  | D                  | $\times$ |
|---------|------------------|----------------|------|-----------|-----------------------------------------------------|-------------------------------|-------------------|-----------------------|-------------|------------------------|--------------------|------------------|------------------|--------------------------------|--------------------|--------------------|----------|
| C       | Dane             | Wydruki        |      |           |                                                     |                               |                   |                       |             |                        |                    |                  |                  |                                |                    |                    |          |
| Sp<br>s | orawdź<br>status | Pobierz<br>UPO | Wyśl | ij<br>mie | Podgląd UPO      Podgląd pliku XML     Wycofaj plik | Kurs EUR: 4,2538 (24-06)      | 🗍 Grupuj wg plik  | ów                    |             |                        |                    |                  |                  |                                |                    |                    |          |
|         |                  |                |      |           | GIII                                                | F                             |                   |                       |             |                        |                    |                  |                  |                                |                    |                    | ~        |
| GI      | IF               |                |      |           | Transkacje GIII                                     | - Wysłane                     |                   |                       |             |                        |                    |                  |                  |                                |                    |                    |          |
| 2       | Niewy            | słane          |      |           | 🛅 Notariusz Kami                                    | il Wardowski 🗸 🗸              | Data czynności od | 2019-06-21            | ~ do        | 2019-06-21             | ~ 😂 🔽              | Daty 🔻           |                  |                                |                    |                    | ?        |
| 2       | Wysła            | ne             |      |           | Status                                              | lidacja przebiegła poprawnie) |                   | Numer REP<br>213/2019 | Nr czynnośc | i Data<br>1 2019-06-21 | Kwota<br>175 000,0 | Waluta<br>00 PLN | Tytuł<br>A01: sp | Podmioty<br>r: Helena Pawłowsł | Data wy<br>2019-06 | słania<br>•21 12:4 | 4:09     |
|         |                  |                |      |           |                                                     |                               |                   |                       |             |                        |                    |                  |                  |                                |                    |                    |          |

X. Sprawdzenie statusu transakcji.

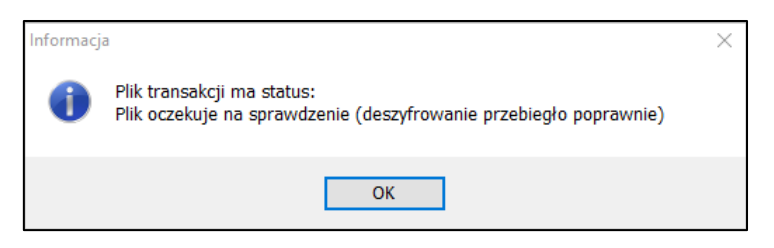

XI. Ponowna weryfikacja.

| Informacj | a                                            | $\times$ |
|-----------|----------------------------------------------|----------|
| 0         | Plik transakcji ma status:<br>Plik poprawny. |          |
|           | ОК                                           |          |

#### 10. Korekta transakcji

Korekty dla transakcji są możliwe do utworzenia tylko dla przesłanych transakcji. Tworzenie korekty odbywa w oknie przesłanej transakcji, która po wysłaniu do systemu GIIF jest nieedytowalna.

|                                           | GIIF                                                                        |                   |         |
|-------------------------------------------|-----------------------------------------------------------------------------|-------------------|---------|
| Powiel                                    | Dodaj 🥃 Weryfikuj                                                           |                   |         |
| <b>Info</b><br>Edycja jest niedostepna, j | onieważ transakcja została już wysłana do systemu GIIF                      |                   |         |
| vota                                      | 350 000,00 Waluta [PLN] Złoty Polski (PLI - Kurs: 4,2631, wartość 82 099,88 | EUR               | Koryguj |
| rtuł                                      | [A01] sprzedaż nieruchomości                                                |                   |         |
| oosób wydania dyspozycji                  | [0] czynność notarialna zlecona bez składania depozytu                      |                   |         |
| Podmioty uczestnicząc                     | e w transakcji                                                              |                   |         |
| 🔯 Pobierz ze stron                        | 🙎 Dodaj podmiot 🔹 Dodaj osobę upoważnioną 🔁 Otwórz 🔓 Usuń                   | 🤣 Zamiana         |         |
| Podmiot                                   |                                                                             | Charakter         |         |
|                                           | 101                                                                         | corzodajacy pioru | chomość |

Użycie przycisku *Koryguj* spowoduje utworzenie nowej zakładki z dopiskiem litery *k* do jej numeru. Wszystkie dane korekty są identyczne jak transakcji, na podstawie której korekta jest przygotowywana.

|                             | GIIF                                                                |                                       |
|-----------------------------|---------------------------------------------------------------------|---------------------------------------|
| 🗊 Powiel 📑 📑 🕞 🕻            | odaj 🖉 Weryfikuj                                                    |                                       |
| wota                        | 350 000,00 Waluta [PLN] Złoty Polski (PLI ~ Kurs: 4,2631, wartość 1 | 32 099,88 EUR                         |
| 'ytuł [                     | A01] sprzedaż nieruchomości                                         | · · · · · · · · · · · · · · · · · · · |
| Sposób wydania dyspozycji [ | 0] czynność notarialna zlecona bez składania depozytu               | · · · · · · · · · · · · · · · · · · · |
| Podmioty uczestniczące      | w transakcji                                                        |                                       |
| 🔯 Pobierz ze stron          | 🙎 Dodaj podmiot 🛛 🙎 Dodaj osobę upoważnioną 🛛 🗁 Otwórz              | 👌 Usuń 🔗 Zamiana                      |
| Podmiot                     |                                                                     | Charakter                             |
| Stofan Andrzej Konjecz      | Ιγ                                                                  | sprzedający nieruchomość              |

Utworzona korekta pojawi się na liście transakcji niewysłanych, skąd jej wysyłanie odbywa się na tej samej zasadzie jak zwykłych transakcji.

|              | GIIF                |                             | 1              |                             |                                                 |
|--------------|---------------------|-----------------------------|----------------|-----------------------------|-------------------------------------------------|
| GIIF         | Transkacje GIIF     | - Niewysłane                |                |                             |                                                 |
| 🙉 Niewysłane | 🗹 🕶 📄 🛛 Notariusz 🛛 | Kamil Wardowski             | V Od           | 🗸 Do 🔽 🧭                    | 🔽 Daty 🔻                                        |
| 🍳 Wysłane    | Numer REP           | Nr czynności 🕻 ata          | Kwota Waluta   | Tytuł                       | Podmioty                                        |
|              | 200/201             | 1K 2 <mark>019-06-18</mark> | 350 000,00 PLN | A01: sprzedaż nieruchomości | Stefan Andrzej Konieczny jako sprzedający nieru |
|              |                     |                             |                |                             |                                                 |
|              |                     |                             |                |                             |                                                 |
|              |                     |                             |                |                             |                                                 |

### 11. Wysyłka pliku transakcji w przypadku braku dostępności systemu teleinformatycznego GIIF

Podczas wysyłania pliku do GIIF i w przypadku braku dostępności systemu teleinformatycznego przy próbie przesłania pliku może pojawić się komunikat.

| Błąd |                                                                                                    | x |
|------|----------------------------------------------------------------------------------------------------|---|
| 8    | Wysłanie pliku transakcji do systemu GIIF zakończyło się błędem:<br>Kod błędu: -1<br>Opis błędu: Connection lost (error code is 100353) |   |
|      | ОК                                                                                                    |   |

Taki plik transakcji pojawi się w oknie transakcji wysłanych, jednak ze statusem pliku odrzuconego. Należy raz jeszcze zaznaczyć plik i wybrać opcję wyślij ponownie, jednak po wyświetleniu się pytania o przesłanie pliku do GIIF wybrać opcję *NIE*.

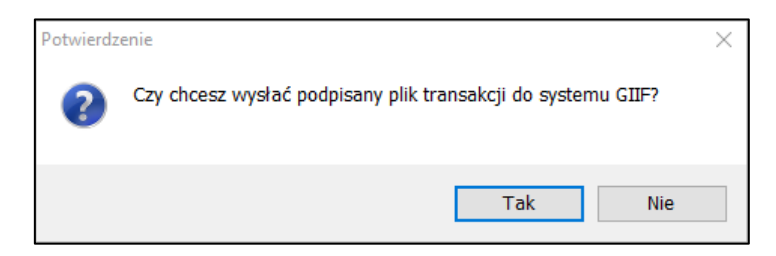

Program zapyta o zapis pliku na dysku oraz o wskazanie miejsca, gdzie ma zostać zapisany podpisany plik.

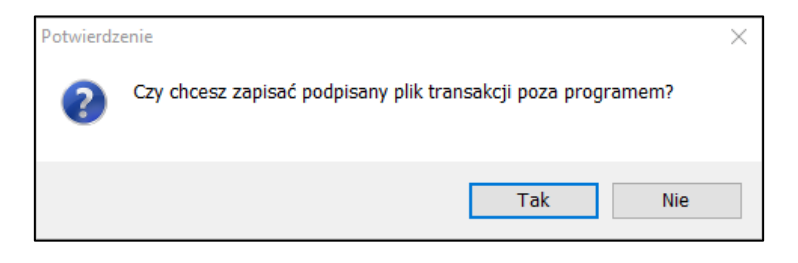

Po tym transakcja w oknie transakcji wysłanych otrzyma status Przesłano ręcznie.

| Τ | 🛇 Plik poprawny (walidacja przebiegła poprawnie) | 212/2019 |
|---|--------------------------------------------------|----------|
|   | Plik zarejestrowany poza programem               | 213/2019 |
|   | Plik poprawny (walidacia przebiegła poprawnie)   | 213/2019 |

Tak zapisany plik będzie można wczytać na stronie GIIF <u>https://giif.mofnet.gov.pl/giif/index.jsp</u> dostępnej w godz. 8:30 15:30. Przy takiej wysyłce program Kancelaria Notarialna nie będzie mógł zweryfikować statusu przesłanego pliku. Weryfikacja możliwa będzie jedynie na stronie GIIF.

# 12. Pomoc techniczna Wolters Kluwer

Wsparcia technicznego dla programu Kancelaria Notarialna udziela dział Pomocy Technicznej Wolters Kluwer dostępny pod:

- nr infolinii 801 04 45 45 lub 22 535 88 00 od godz. 8:00 do godz. 16:00
- adresem email <u>pomoc.techniczna@wolterskluwer.pl</u>